# KRAMER

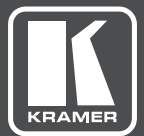

# USER MANUAL

# MODEL:

**DIP-31** Automatic Video Switcher

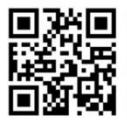

# **DIP-31 Quick Start Guide**

This guide helps you install and use your DIP-31 for the first time. Go to http://www.kramerav.com/manual/DIP-31 to download the latest user manual (or scan the QR code) and check if firmware upgrades are available.

#### Step 1: Check what's in the box

- S DIP-31 Automatic Video Switcher
- 4 Rubber feet
- ADC-DPM/HF DisplayPort (M) to HDMI (F) adapter cable

- ✓ 1 Power supply (12V DC)

- I Quick start quide
- Step 2: Install the DIP-31

To mount the DIP-31 in a rack, use an RK-T2B rack adapter. Alternatively, attach the rubber feet to the underside of the machine and place it on a table. You can use the TOOL bracket Installation kit (supplied) to mount the DIP-31 on a desktop, wall or similar area. Fasten a bracket on each side of the TOOL using the two M3x8 screws (supplied). Use the flat-head screws (supplied) to fix the TOOL to the mounting surface or enable it to slide in place.

#### Step 3: Connect inputs and outputs

Always switch OFF the power on each device before connecting it to your DIP-31. For best results, we recommend that you always use Kramer high-performance cables to connect AV equipment to the DIP-31.

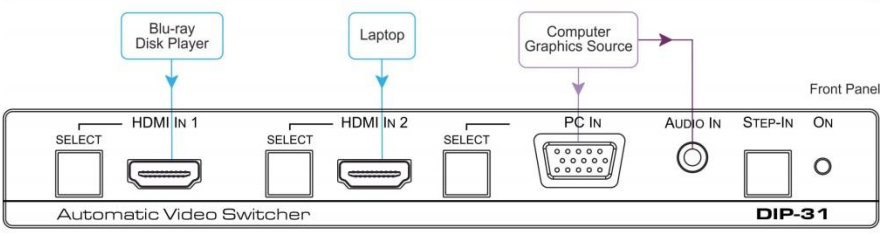

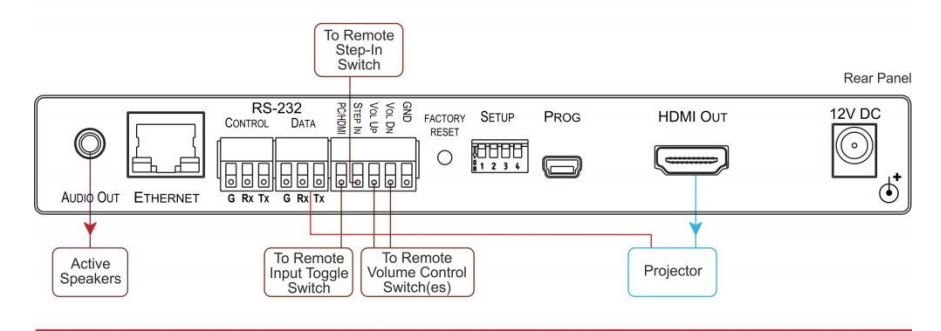

#### Step 4: Set the DIP-switches

#### Video Switching Selection

| DIP-switch 1 DIP-switch 2 |           | Video Input Selection                                                                                 |  |  |
|---------------------------|-----------|----------------------------------------------------------------------------------------------------|--|--|
| Off (up)                  | Off (up)  | Automatic—Last connected. Where more than one source is connected the last one connected has priority |  |  |
| Off (up) On (down)        |           | Automatic—Priority selection.<br>HDMI 1 → HDMI 2 → PC IN<br>(default, high to low priority)           |  |  |
| On (down)                 | Off (up)  | Manual                                                                                                |  |  |
| On (down)                 | On (down) | Manual                                                                                                |  |  |

#### Audio Switching Selection

| DIP-switch 3 | DIP-switch 4 | Audio Input Selection                                                                      |  |
|--------------|--------------|--------------------------------------------------------------------------------------------|--|
| Off (up)     | Off (up)     | Automatic—Priority selection.<br>Embedded HDMI → analog Audio In<br>(high to low priority) |  |
| Off (up)     | On (down)    | Automatic—Priority selection.<br>Analog Audio In → embedded HDMI<br>(high to low priority) |  |
| On (down)    | Off (up)     | Embedded HDMI                                                                              |  |
| On (down)    | On (down)    | Analog Audio In                                                                            |  |

#### Step 5: Connect the power

Connect the power adapter to the **DIP-31**, and plug the adapter into the mains power. Power on all attached devices.

#### Step 6: Operate the DIP-31

#### Default IP Parameters

| Parameter      | Values                                                                                             | Default      |  |
|----------------|----------------------------------------------------------------------------------------------------|--------------|--|
| Device<br>Name | Any alphanumeric string up to 14<br>chars (can include hyphen, but<br>not at the beginning or end) | KRAMER_      |  |
| DHCP           | ON/OFF                                                                                             | OFF          |  |
| IP Address     | Any valid IP address                                                                               | 192.168.1.39 |  |
| Mask           | Any valid network mask                                                                             | 255.255.0.0  |  |
| Gateway        | Any valid gateway address                                                                          | 192.168.0.1  |  |
| TCP Port       | 0 to 65535                                                                                         | 5000         |  |
| UDP Port       | 0 to 65535                                                                                         | 50000        |  |

**Default Web Pages Logon Authentication** 

| Parameter | Values |  |
|-----------|--------|--|
| Name      | Admin  |  |
| Password  | Admin  |  |

You can operate the DIP-31 via the front panel buttons, remote P3000 commands, or by using a Web browser to access the built in Web pages.

# Contents

| 1          | Introduction                                       | 1               |
|------------|----------------------------------------------------|-----------------|
| 2          | Getting Started                                    | 2               |
| 2.1        | Achieving the Best Performance                     | 2               |
| 2.2        | Safety Instructions                                | 2               |
| 2.3        | Recycling Kramer Products                          | 3               |
| 3          | Overview                                           | 4               |
| 4          | Defining the Automatic Video Switcher              | 5               |
| 5          | Connecting the DIP-31 Automatic Video Switcher     | 7               |
| 5.1        | Connecting the Remote Control Switches             | 9               |
| 5.2        | Wiring the RJ-45 Connectors                        | 10              |
| 6          | Principles of Operation                            | 11              |
| 6.1        | Input Selection                                    | 11              |
| 6.2<br>6.2 | Signal Loss and Unplugged Cable Timeouts           | 12              |
| 0.3<br>64  | VGA Phase Shift                                    | 12              |
| 7.         | Operating the DIP-31                               | 10              |
| 71         |                                                    | 14              |
| 7.2        | Resetting the DIP-31                               | 14              |
| 7.3        | Analog Audio Output Volume Control                 | 15              |
| 8          | Configuring the DIP-31                             | 16              |
| 8.1        | Setting the Configuration DIP-switch               | 16              |
| 8.2        | Switching Timeouts                                 | 17              |
| 8.3        | Using the Step-in Feature                          | 17              |
| 9          | Operating the DIP-31 Remotely Using the Web Pages  | 18              |
| 9.1        | Browsing the DIP-31 Web Pages                      | 18              |
| 9.2        | Switching Page                                     | 23              |
| 9.3<br>0.4 | Device Settings Page<br>Remote Device Control Page | 24              |
| 9.5        | Video and Audio Settings Page                      | 20              |
| 9.6        | Authentication Page                                | 28              |
| 9.7        | EDID Page                                          | 30              |
| 9.8        | About Us Page                                      | 32              |
| 10         | Technical Specifications                           | 33              |
| 10.1       | Default IP Parameters                              | 34              |
| 10.2       | Default Logon Credentials                          | 34              |
| 10.3       | Supported HDMI Resolutions                         | 34              |
| 44         |                                                    | 30              |
| 11         |                                                    | 30              |
| 11.1       | PC-UXGA                                            | 38              |
| 12         | Protocol 3000                                      | 30<br>40        |
| 12 1       | Inderstanding Protocol 3000                        | <b>40</b><br>41 |
| 12.2       | Kramer Protocol 3000 Syntax                        | 43              |
| 12.3       | Protocol 3000 Commands                             | 44              |

# Figures

| Figure 1: DIP-31 Front Panel             | 5  |
|------------------------------------------|----|
| Figure 2: DIP-31 Rear Panel              | 6  |
| Figure 3: Connecting the DIP-31          | 7  |
| Figure 4: Remote Switches Terminal Block | 9  |
| Figure 5: TP PINOUT                      | 10 |
| Figure 6: Configuration DIP-switch       | 16 |
| Figure 7: Entering Logon Credentials     | 19 |
| Figure 8: Default Page                   | 20 |
| Figure 9: Main Switching Page            | 21 |
| Figure 10: Switching Page                | 23 |
| Figure 11: Device Settings Page          | 24 |
| Figure 12: Video and Audio Settings Page | 27 |
| Figure 13: Authentication Page           | 28 |
| Figure 14: EDID Page                     | 30 |
| Figure 15: About Us Page                 | 32 |

# 1 Introduction

Welcome to Kramer Electronics! Since 1981, Kramer Electronics has been providing a world of unique, creative, and affordable solutions to the vast range of problems that confront video, audio, presentation, and broadcasting professionals on a daily basis. In recent years, we have redesigned and upgraded most of our line, making the best even better!

Our 1,000-plus different models now appear in 14 groups that are clearly defined by function: GROUP 1: Distribution Amplifiers; GROUP 2: Switchers and Routers; GROUP 3: Control Systems; GROUP 4: Format/Standards Converters; GROUP 5: Range Extenders and Repeaters; GROUP 6: Specialty AV Products; GROUP 7: Scan Converters and Scalers; GROUP 8: Cables and Connectors; GROUP 9: Room Connectivity; GROUP 10: Accessories and Rack Adapters; GROUP 11: Sierra Video Products; GROUP 12: Digital Signage; GROUP 13: Audio; and GROUP 14: Collaboration.

Congratulations on purchasing your Kramer **DIP-31** *Automatic Video Switcher* which are part of the Kramer Audio Distribution System and are ideal for:

- Display systems requiring simple, automatic input selection.
- Multimedia and presentation source selection.
- Video distribution in hotel rooms and schools.

# 2 Getting Started

We recommend that you:

- Unpack the equipment carefully and save the original box and packaging materials for possible future shipment.
- Review the contents of this user manual.

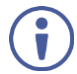

Go to <u>http://www.kramerav.com/downloads/DIP-31</u> to check for up-to-date user manuals, application programs, and to check if firmware upgrades are available (where appropriate).

### 2.1 Achieving the Best Performance

To achieve the best performance:

- Use only good quality connection cables (we recommend Kramer highperformance, high-resolution cables) to avoid interference, deterioration in signal quality due to poor matching, and elevated noise levels (often associated with low quality cables).
- Do not secure the cables in tight bundles or roll the slack into tight coils.
- Avoid interference from neighboring electrical appliances that may adversely influence signal quality.
- Position your DIP-31 Automatic Video Switcher away from moisture, excessive sunlight and dust.

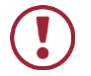

This equipment is to be used only inside a building. It may only be connected to other equipment that is installed inside a building.

# 2.2 Safety Instructions

| Caution: | There are no operator serviceable parts inside the unit                                               |
|----------|----------------------------------------------------------------------------------------------------|
| Warning: | Use only the power cord that is supplied with the unit                                                |
| Warning: | Do not open the unit. High voltages can cause electrical shock! Servicing by qualified personnel only |
| Warning: | Disconnect the power and unplug the unit from the wall before installing                              |
|          | Caution:<br>Warning:<br>Warning:<br>Warning:                                                          |

# 2.3 Recycling Kramer Products

The Waste Electrical and Electronic Equipment (WEEE) Directive 2002/96/EC aims to reduce the amount of WEEE sent for disposal to landfill or incineration by requiring it to be collected and recycled. To comply with the WEEE Directive, Kramer Electronics has made arrangements with the European Advanced Recycling Network (EARN) and will cover any costs of treatment, recycling and recovery of waste Kramer Electronics branded equipment on arrival at the EARN facility. For details of Kramer's recycling arrangements in your particular country go to our recycling pages at <u>http://www.kramerav.com/support/recycling/</u>.

# 3 Overview

**DIP-31** is a 4K UHD automatic switcher for HDMI, VGA, Ethernet, data and unbalanced audio signals. The unit supports resolutions up to 4K@60Hz (4:2:0) UHD and various modes of input selection and transmits the signal via HDMI cable to a compatible receiver (for example the **VS-62H** or when connecting directly to a display/projector). **DIP-31** is a Step-in commander when connected to a matrix switcher that supports Step-in over HDMI such as the **VS-62H**.

The DIP-31 Automatic Video Switcher features:

- Max. Resolution 4K@60Hz (4:2:0) UHD and WUXGA.
- Max. Data Rate 10.2Gbps (3.4Gbps per graphic channel).
- HDTV support
- HDCP compliancy works with sources that support HDCP repeater mode
- HDMI with Deep Color, x.v.Color™ and 3D
- I-EDIDPro<sup>™</sup> Kramer Intelligent EDID Processing<sup>™</sup> Intelligent EDID handling & processing algorithm ensures Plug and Play operation for HDMI systems
- Automatic live input detection based on video clock presence
- Automatic input selection based on priority selection or last connected input
- Manual input selection
- Step-in control when connected to a device that provides step-in support
- Automatic analog audio detection and embedding
- Control via Kramer Protocol 3000 and embedded Web pages over a LAN
- A lockable EDID
- Remote control via contact-closure switches
- · Equalization and re-clocking of the data
- Support for digital audio formats
- An RS-232 data port for controlling external devices

# 4 Defining the Automatic Video Switcher

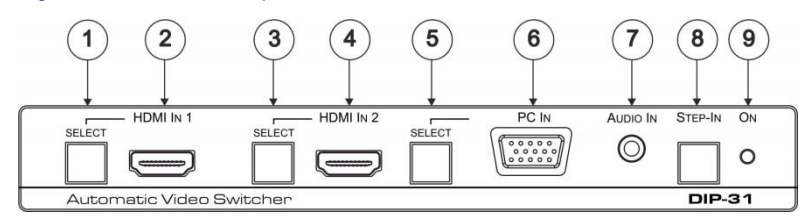

#### Figure 1 defines the front panel of the DIP-31.

#### Figure 1: DIP-31 Front Panel

| # | Feature                  |                                    | Function                                                                                                    |  |  |
|---|--------------------------|------------------------------------|----------------------------------------------------------------------------------------------------|--|--|
| 1 | SELECT Button            |                                    | Press to select the HDMI In 1 input.<br>When HDMI In 1 is selected, the button:<br>• Lights red when external audio is selected<br>• Lights green when HDMI In 1 is selected                                       |  |  |
| 2 |                          | HDMI 1 Connector                   | Connect to the first HDMI source                                                                                                    |  |  |
| 3 | HDMI IN 2                | SELECT Button                      | Press to select the HDMI In 2 input.<br>When HDMI In 2 is selected, the button:<br>• Lights red when external audio is selected<br>• Lights green when HDMI In 2 is selected                                       |  |  |
| 4 |                          | HDMI 2 Connector                   | Connect to the second HDMI source                                                                                                    |  |  |
| 5 | PC IN SELECT Button      |                                    | <ul> <li>Press to select the PC graphics input.</li> <li>When PC graphics is selected, the button:</li> <li>Lights red when external audio is selected</li> <li>Lights green when the PC input selected</li> </ul> |  |  |
| 6 |                          | PC Graphics 15-pin<br>HD Connector | Connect to the PC graphics source, (for example, a laptop)                                                                                                    |  |  |
| 7 | AUDIO IN 3.5mm Mini Jack |                                    | Connect to the unbalanced, stereo audio<br>source, (for example, the audio output of the<br>laptop)                                                                                                    |  |  |
| 8 | Step-In Button           |                                    | Press to take control of the input that this device<br>is connected to on a compatible switcher                                                                                                    |  |  |
| 9 | ONLED                    |                                    | Lights green when the device is powered on                                                                                                    |  |  |

#### Figure 2 defines the rear panel of the DIP-31.

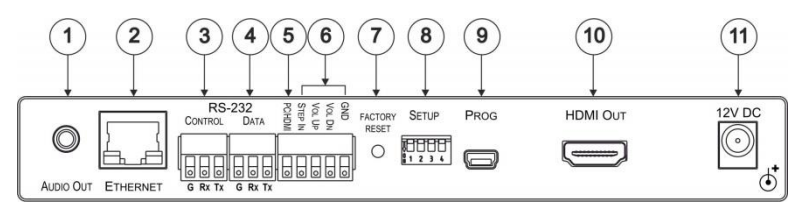

#### Figure 2: DIP-31 Rear Panel

| #  | Feature                                                                       |           | Function                                                                                  |  |  |
|----|-------------------------------------------------------------------------------|-----------|-------------------------------------------------------------------------------------------|--|--|
| 1  | AUDIO OUT 3.5mm Mini<br>Jack                                                  |           | Connect to the unbalanced, stereo audio acceptor, (for example, active speakers)          |  |  |
| 2  | ETHERNET RJ-45<br>Connector                                                   |           | Connect to the LAN, (Ethernet traffic or PC controller)                                   |  |  |
| 3  | RS-232<br>CONTROL 3-<br>pin Terminal<br>Block<br>DATA 3-pin<br>Terminal Block |           | Connect to a serial controller or PC                                                      |  |  |
| 4  |                                                                               |           | Connect to a serial data source or acceptor                                               |  |  |
| 5  | PC/HDMI Remote Toggle<br>Switch Terminal Block                                |           | Connect to a remote momentary switch to toggle<br>between the PC graphics and HDMI inputs |  |  |
| 6  | Remote Contact-closure<br>4-pin Terminal Block                                |           | Connect to remote momentary switches to control step-<br>in and audio volume              |  |  |
| 7  | FACTORY RESET Button                                                          |           | Short press to reboot, long press to reset the device to factory default parameters       |  |  |
| 8  | SETUP 4-way DIP-switch                                                        |           | Switches for setting the device behavior, (see Section 8.1)                               |  |  |
| 9  | PROG Mini USB<br>Connector                                                    |           | Connect to a PC to perform a firmware upgrade                                             |  |  |
| 10 | HDMI OUT Connector                                                            |           | Connect to a compatible HDMI display                                                      |  |  |
| 11 | 12V DC C                                                                      | Connector | Connect to the supplied power adapter                                                     |  |  |

# 5 Connecting the DIP-31 Automatic Video Switcher

Always switch off the power to each device before connecting it to your **DIP-31**. After connecting your **DIP-31**, connect the power to each of them and then switch on the power to each device.

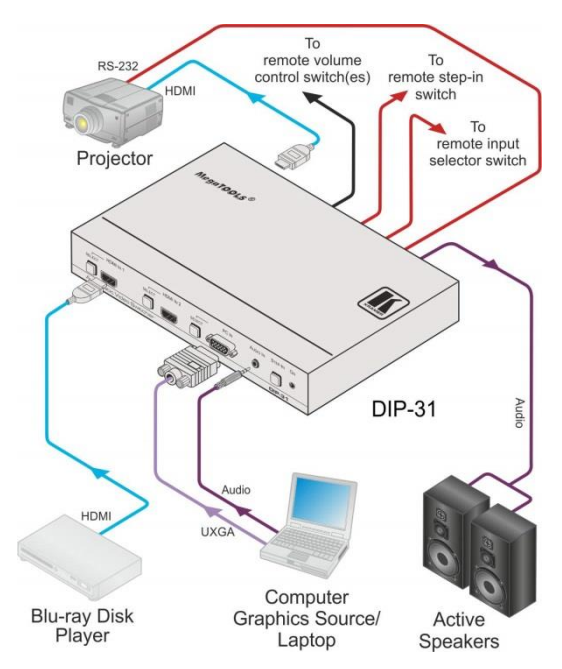

Figure 3: Connecting the DIP-31

#### To connect the DIP-31 as illustrated in Figure 3:

- Connect an HDMI source, (for example, a Blu-ray disk player) to the HDMI IN 1 input.
- 2. Connect a PC graphics source, (for example, a laptop) to the PC In input.
- Connect an unbalanced stereo audio source, (for example, the audio output from the laptop) to the AUDIO IN 3.5mm mini jack.

- Connect the HDMI OUT connector on the rear panel of the DIP-31 to an HDMI compatible switcher, display or projector.
- Connect the DATA RS-232 3-pin terminal block on the rear panel of the DIP-31 to an RS-232 controlled device (for example, a projector) or an RS-232 controller.
- Connect the AUDIO OUT 3-pin terminal block on the rear panel of the DIP-31 to the unbalanced, stereo audio acceptor, (for example, active speakers).
- Connect the STEP IN 2-way terminal block to a momentary, contact-closure switch, (see <u>Section 5.1</u>).
- Connect the PC/HDMI 2-way terminal block to a momentary, contact-closure switch for input selection, (see <u>Section 5.1</u>).
- Connect the Vol Up/Vol Down 3-pin terminal block to remote, contactclosure, volume control switches.
- Connect the power adapter to the DIP-31 and to the mains power, (not shown in <u>Figure 3</u>).

## 5.1 Connecting the Remote Control Switches

You can connect remote, momentary-contact contact-closure switches to the terminal block on the rear panel of the **DIP-31** to control the device.

Figure 4 illustrates the connections from the terminal block to the contact-closure switches.

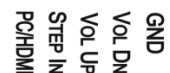

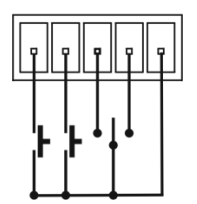

Figure 4: Remote Switches Terminal Block

| # | Feature                                                                       | Function                                                                                                    |  |  |
|---|-------------------------------------------------------------------------------|----------------------------------------------------------------------------------------------------|--|--|
| 1 | PC/HDMI—input<br>selection/VGA phase shift<br>adjustment                      | Short press—Input toggle<br>Long press—Adjusts the VGA phase shift, (see<br><u>Section 6.4</u> )              |  |  |
| 2 | STEP IN                                                                       | Activates the step-in function if relevant                                                                    |  |  |
| 3 | VOL UP—analog audio output volume increase control, (see <u>Section 7.3</u> ) | Short press—Increases the volume one step<br>Long press—Increases the volume from 0% to 100%<br>in 10 seconds |  |  |
| 4 | VOL DN—analog audio output volume decrease control, (see <u>Section 7.3</u> ) | Short press—Decreases the volume one step<br>Long press—Decreases the volume from 100% to 0%<br>in 10 seconds |  |  |
| G | GND                                                                           | Connect to the common side of the switches                                                                    |  |  |

# 5.2 Wiring the RJ-45 Connectors

This section defines the TP pinout, using a straight pin-to-pin cable with RJ-45 connectors.

| EIA /TIA 568B  |                |  |  |
|----------------|----------------|--|--|
| PIN Wire Color |                |  |  |
| 1              | Orange / White |  |  |
| 2              | Orange         |  |  |
| 3              | Green / White  |  |  |
| 4              | Blue           |  |  |
| 5              | Blue / White   |  |  |
| 6              | Green          |  |  |
| 7              | Brown / White  |  |  |
| 8              | Brown          |  |  |

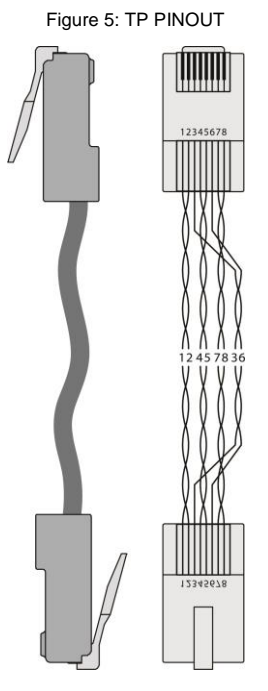

# 6 Principles of Operation

The DIP-31 selects video and audio inputs based on the rules described below.

### 6.1 Input Selection

The video mode selection is set by the DIP-switches (see <u>Section 8.1</u>) to either of the following modes:

- Manual
- Auto-Last connected or priority mode

In manual mode switching occurs whether or not there is a live signal present on the input. You select manually select an input using any of the following methods:

- Front panel buttons
- Remote input selection switches
- RS-232 control
- Web pages

In auto mode, the switching selection is performed based on either last connected or priority input.

In last connected mode, if the signal on the current input is lost, the **DIP-31** automatically selects the last connected input, (the delay depending on the configurable signal-lost timeout).

In priority mode, when the input sync signal is lost for any reason, the input with a live signal and next in priority is selected automatically, (the delay depending on the configurable signal-lost timeout). This priority is configurable; the default setting is HDMI 1  $\rightarrow$  HDMI 2  $\rightarrow$  PC.

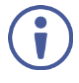

In both last connected and priority modes, manually selecting an input (using the remote input selection switches or any of the above methods) overrides automatic selection.

## 6.2 Signal Loss and Unplugged Cable Timeouts

In both last connected and priority modes, when the input signal sync is lost (but the cable is not removed) there is a default delay (ten seconds for video, not applicable to the PC input, and five seconds for analog audio) before another input is automatically selected. When an input cable is removed, there is a delay before automatic switching takes place.

Both timeouts are configurable, (see Section 8.1).

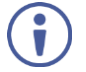

Analog audio is not output when there is no display connected. If a display is connected analog audio is output even in the absence of a video signal.

### 6.3 Audio Signal Control

The Option DIP-switches 3 and 4 (see <u>Section 8.1</u>) control the manner in which audio is handled.

| Selected<br>Video Input | HDMI Embedded<br>Audio Detected | Analog<br>Audio<br>Detected | DIP-switch<br>3 | DIP-switch<br>4 | Audio on HDMI<br>Output |
|-------------------------|---------------------------------|-----------------------------|-----------------|-----------------|-------------------------|
| VGA                     | N/A                             | Yes                         | N/A             | N/A             | Analog audio            |
| VGA                     | N/A                             | No                          | N/A             | N/A             | No audio                |
| HDMI                    | N/A                             | N/A                         | Manual          | Embedded        | Embedded audio          |
| HDMI                    | N/A                             | N/A                         | Manual          | Analog          | Analog audio            |
| HDMI                    | Yes                             | No                          | Auto            | N/A             | Embedded audio          |
| HDMI                    | Yes                             | Yes                         | Auto            | Embedded        | Embedded audio          |
| HDMI                    | Yes                             | Yes                         | Auto            | Analog          | Analog audio            |
| HDMI                    | No                              | Yes                         | Auto            | N/A             | Analog audio            |
| HDMI                    | No                              | No                          | Auto            | N/A             | No audio                |

The following table describes which audio signal is embedded in the output.

When there is an audio signal but no video signal the output is a black video pattern in conjunction with the analog audio signal.

### 6.4 VGA Phase Shift

To minimize phase on the input VGA signal, the VGA sampling phase can be shifted using the following methods:

- A long press on the PC IN select button on the front panel.
   Each long press steps the phase shift up one step, starting from 0 and going to 31. When set to 31, another long press steps the shift to 0
- A remote, contact-closure switch connected to pins 1 and G of the Remote terminal block.
   Each long press steps the phase shift up one step, starting from 0 and going to 31. When set to 31, another long press steps the shift to 0
- Using the Web pages, (see <u>Section 0</u>)
- Protocol 3000 commands over RS-232 (see Section 12)

# 7 Operating the DIP-31

The **DIP-31** can be operated using any of the following methods:

- Front panel buttons
- Protocol 3000 command, (see Section 12)
- Remote contact-closure switch, (see Section 5.1)
- Web pages, (see Section 9)

### 7.1 Locking the EDID

To lock the EDID and prevent the stored EDID (either default or read from a device) from being overwritten:

- Send a Protocol 3000 command, (see Section 12)
- Use the Web pages, (see <u>Section 9</u>)

#### 7.2 Resetting the DIP-31

The **DIP-31** can be reset to factory default by either:

- Using the button on the rear panel
- Using the Web pages, (see <u>Section 9</u>)

#### To perform a soft reset of the DIP-31:

• Briefly press the Reset button. The device resets

#### To reset the DIP-31 to factory default parameters:

• Press and hold the Reset button for five seconds. The device is reset to factory default parameters

# 7.3 Analog Audio Output Volume Control

The analog audio output volume can be controlled using the Web pages, (see <u>Section 0</u>) or via the remote, contact-closure switches connected to pins 3 and 4 of the Remote terminal block, (see <u>Section 5.1</u>).

The number of up/down volume steps per press is detailed in the table below.

| Ramp | Volume Reading | Volume (dB) |
|------|----------------|-------------|
| 1    | 100            | 0           |
| 1    | 99             | -0.5        |
| 1    | 98             | -1.0        |
| 1    | 97             | -1.5        |
| 1    | 96             | -2.0        |
| 1    |                | (0.5 steps) |
| 1    | 12             | -44.0       |
| 1    | 11             | -44.5       |
| 1    | 10             | -45.0       |
| 1    | 9              | -45.5       |
| 2    |                | (2.0 steps) |
| 2    | 8              | -47.0       |
| 2    | 7              | -49.0       |
| 2    | 6              | -51.0       |
| 2    | 5              | -53.0       |
| 2    | 4              | -55.0       |
| 2    | 3              | -57.0       |
| 2    | 2              | -59.0       |
| 2    | 1              | -61.0       |
| 2    | 0              | -63.0       |

# 8 Configuring the DIP-31

# 8.1 Setting the Configuration DIP-switch

The 4-way DIP-switch provides the ability to configure a number of device functions. A switch that is down is on; a switch that is up is off. By default, all the switches are up (off).

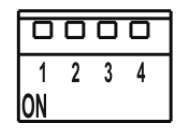

Figure 6: Configuration DIP-switch

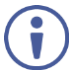

After changing a DIP-switch you must power cycle the device to implement the change.

#### Video Switching Selection

| DIP-switch 1 | DIP-switch 2 | Video Input Selection                                                                                    |
|--------------|--------------|----------------------------------------------------------------------------------------------------|
| Off (up)     | Off (up)     | Automatic—Last connected. Where more than one<br>source is connected the last one connected has priority |
| Off (up)     | On (down)    | Automatic—Priority selection.<br>HDMI 1 → HDMI 2 → PC IN<br>(default, high to low priority)              |
| On (down)    | Off (up)     | Manual                                                                                                   |
| On (down)    | On (down)    | Manual                                                                                                   |

#### **Audio Switching Selection**

| DIP-switch 3 | DIP-switch 4 | Audio Input Selection           |
|--------------|--------------|---------------------------------|
| Off (up)     | Off (up)     | Automatic—Priority selection.   |
|              |              | Embedded HDMI → analog Audio In |
|              |              | (high to low priority)          |
| Off (up)     | On (down)    | Automatic—Priority selection.   |
|              |              | Analog Audio In → embedded HDMI |
|              |              | (high to low priority)          |
| On (down)    | Off (up)     | Embedded HDMI                   |
| On (down)    | On (down)    | Analog Audio In                 |

# 8.2 Switching Timeouts

When the **DIP-31** is configured for auto switching, the timeouts (before a new input is automatically selected) can be changed as shown in the tables below. (For the delay settings on the Web page, see <u>Section 9.4</u>.) The following switching timeouts are only for HDMI and not VGA.

| Timeout                                                                                                    | Minimum Value                                                                                                    | Default Value                                           |
|----------------------------------------------------------------------------------------------------|----------------------------------------------------------------------------------------------------|---------------------------------------------------------|
| Delay switching upon signal loss (signal off, 5V power on)                                                   | 5 seconds                                                                                                    | 10 seconds for video input<br>5 Seconds for audio input |
| Delay switching upon cable<br>unplug (signal off, power off)                                                 | 0 seconds                                                                                                    | 0 seconds                                               |
| Delay 5V power off upon<br>signal loss (delay must be<br>greater than "Delay switching<br>upon signal loss") | Should at least equal the<br>larger of the above two<br>values (signal loss timeout<br>and cable unplug timeout) | 900 seconds                                             |

For example, if:

Delay switching upon signal loss = 15 seconds Delay switching upon cable unplug = 30 seconds Then: Delay 5V power off upon signal loss must be >= 30 seconds

### 8.3 Using the Step-in Feature

To be able to use the Step-in feature, you need to assign the RS-232 signal that is transmitted over the HDMI link to control, (see <u>Section 9.2</u>). The Step-in button on the front panel now operates in conjunction with a compatible receiver, for example, the **VS-62H**).

# 9 Operating the DIP-31 Remotely Using the Web Pages

The **DIP-31** can be operated remotely using the embedded Web pages. The Web pages are accessed using a Web browser and an Ethernet connection.

Before attempting to connect:

- Ensure that your browser is supported (see Section 10)
- Ensure that JavaScript is enabled

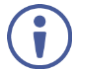

**Note**: The syntax of writing numbers with a prefix of zero is parsed as an octal number. For example, "0123" represents the decimal number 83.

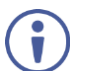

Note: The Web pages work with a minimum resolution of 1024 x 768.

## 9.1 Browsing the DIP-31 Web Pages

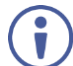

In the event that a Web page does not update correctly, clear your Web browser's cache by pressing CTRL+F5.

#### To browse the DIP-31 Web pages:

- 1. Open your Internet browser.
- Type the IP number of the device (see <u>Section 10.1</u>) in the Address bar of your browser.

🖉 http://192.168.1.39

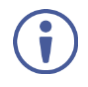

If authentication is enabled, the following window appears (<u>Figure 7</u>) and you must enter the valid username (**Admin**) and password (**Admin**) to access the Web pages.

| Authentication | n Required                                                                             |
|----------------|----------------------------------------------------------------------------------------|
| ?              | A username and password are being requested by http://192.168.1.39. The site says: "." |
| User Name:     |                                                                                        |
| Password:      | 1                                                                                      |
|                | OK Cancel                                                                              |

Figure 7: Entering Logon Credentials

| Kramer DIP-31 Contro      | ller |                        |   |        |
|---------------------------|------|------------------------|---|--------|
| Switching                 |      |                        |   |        |
| Device Settings           |      |                        |   |        |
| Remote Device Control     |      |                        |   |        |
| Video & Audio Settings    |      | Switching              |   |        |
| Authentication            |      | Manual Input Selection |   | Volume |
| EDID                      |      | 1: HDMI 1              |   |        |
| About Us                  |      | 2: HDMI 2              |   |        |
| ļ                         |      | 3: VGA                 |   |        |
|                           |      |                        |   | Muted  |
|                           |      | Audio Source: Analo    | g |        |
|                           |      |                        |   |        |
|                           |      |                        |   |        |
| Upload/Save Configuration |      |                        |   |        |
| Upload Save               |      |                        |   |        |

Following a successful logon, the screen shown in Figure 8 is displayed.

Figure 8: Default Page

To open the left hand side page panel, click the Reveal button  $\blacktriangleright$ .

The Switching page appears as shown in Figure 9.

| Kramer DIP-31 Contro      | oller |                                     |        |
|---------------------------|-------|-------------------------------------|--------|
| Switching                 |       |                                     |        |
| Device Settings           |       |                                     |        |
| Remote Device Control     |       |                                     |        |
| Video & Audio Settings    |       |                                     |        |
| Authentication            |       | Switching<br>Manual Input Selection | Volume |
| EDID                      |       | 1: HDMI 1 🛛                         |        |
| About Us                  |       | 2: HDMI 2                           |        |
|                           |       | 3: VGA                              |        |
|                           |       |                                     | Muted  |
|                           |       | Audio Source: Analog                |        |
|                           |       |                                     |        |
|                           |       |                                     |        |
| Upload/Save Configuration |       |                                     |        |
| Upload Save               |       |                                     |        |

Figure 9: Main Switching Page

The areas of the main switching page are described in the following table.

| Item                              | Description                                                                                                    |
|-----------------------------------|----------------------------------------------------------------------------------------------------|
| Page Selection Panel              | Click one of the buttons to select a page                                                                                                    |
| Switching Selection               | Switching and control section. Click one of the buttons to select a video input. Adjust the VGA phase shift. Adjust the audio volume. Select data routing mode |
| Hide/Reveal Button                | Click to hide or reveal the page selection panel                                                                                                    |
| Upload/Save<br>Configuration Area | Click one of the buttons to save or retrieve a configuration, (see <u>Section 9.1.1</u> )                                                                      |

There are six Web pages described in the following sections:

- Switching (see <u>Section 9.2</u>)
- Device Settings (see <u>Section 9.3</u>)
- Video and Audio Settings (see Section 9.4)
- Authentication (see Section 9.6)
- EDID (see Section 9.7)
- About Us (see Section 9.8)

#### 9.1.1 Upload/Save Configuration Facility

The Upload/Save Configuration facility (see item 4 in Figure 9) lets you retrieve and save a configuration.

| Upload/Save ( | <u>Configuration</u> |
|---------------|----------------------|
| Upload        | Save                 |

#### To upload a configuration:

- Click the Upload button. The File Upload browser window appears.
- Browse to the required file and press Open.
   The configuration is retrieved and the success message is displayed.

#### To save the current configuration:

1. Click the Save button.

The Save Configuration success message is displayed.

- 2. Do either of the following:
  - Click Download to either open the file or save it to the required location
  - Or, click OK to complete the procedure

# 9.2 Switching Page

The Switching page lets you select a video input manually and adjust the audio volume.

| Switching<br>Manual Input Selection | Volume          |         |
|-------------------------------------|-----------------|---------|
| 1: HDMI 1 🔹                         |                 |         |
| 2: HDMI 2                           | - 1             |         |
| 3: VGA                              |                 |         |
|                                     | 75%             |         |
| 12 1                                | 31 📢            | ← Mute  |
| Audio Source: Analog                |                 |         |
| Use the RS-232 port con             | ector for: Data | Control |

Figure 10: Switching Page

| Item                                      | Description                                                                                                    |
|-------------------------------------------|----------------------------------------------------------------------------------------------------|
| HDMI 1 Button                             | Click to select the HDMI 1 input. The button color indicates whether or not there is a live signal on the input                                                             |
| HDMI 2 Button                             | Click to select the HDMI 2 input                                                                                                    |
| VGA Button                                | Click to select the VGA input                                                                                                    |
| VGA Phase Change Slider                   | Click and slide to the left or right to adjust the VGA phase change                                                                                                    |
| Audio Source: Indicator                   | Indicates the source of the audio that is transmitted on the output                                                                                                    |
| Use the RS-232 port connector for: Button | Assigns the use of the RS-232 signal over HDMI to either data or control:                                                                                                   |
|                                           | <ul> <li>Data for passive mode to route RS-232 traffic transparently</li> </ul>                                                                                             |
|                                           | <ul> <li>Control for active mode to route RS-232 commands<br/>to the microprocessor to control the DIP-31,<br/>(mandatory when the step-in function is required)</li> </ul> |
| Volume Slider                             | Click and slide up and down to increase or decrease the audio output volume                                                                                                 |
| Mute Button                               | Click to mute or unmute the output audio                                                                                                    |

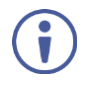

To be able to use the Step-in feature, you must assign the RS-232 signal that is transmitted over the HDMI link to *Control*. The Step-in button on the front panel now operates in conjunction with a compatible receiver, for example, the **VS-62H**).

### 9.3 Device Settings Page

The Device Settings page lets you:

- · View some of the device characteristics, (for example, model and Web version)
- Edit IP settings, (for example, name and IP address)
- Upgrade the firmware
- · Reset the device to factory default settings

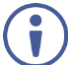

After making any change to the parameters on the Device Settings page, you must power cycle the device to activate the changes.

| Device Settings  |                |                                   |
|------------------|----------------|-----------------------------------|
| Information      |                | Firmware Upgrade<br>Choose a file |
| Model            | DIP-31         | BROWSE                            |
| Serial Number    | 12345678901234 | START UPGRADE                     |
| Firmware Version | 1.15.29904     | Reset                             |
| Web Version      | 2.0.16         | FACTORY RESET                     |
| MAC Address      | 11-11-11-11-11 |                                   |
| Settings         |                |                                   |
| DNS Name         | KRAMER_        | SET                               |
| DHCP             | ON OFF         |                                   |
| IP Address       | 192.168.1.39   | SET                               |
| Mask             | 255.255.0.0    | SET                               |
| Gateway          | 192.168.0.1    | SET                               |
| TCP Port         | 5000           | SET                               |
| UDP Port         | 50000          | SET                               |

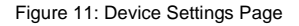

| Item                               |                  | Description                                                                                                    |  |  |
|------------------------------------|------------------|----------------------------------------------------------------------------------------------------|--|--|
| Information Section                |                  | Displays information regarding the device, such as, the model, serial number, and MAC address                                                                 |  |  |
| DNS name                           |                  | The DNS name of the device. To set a new name, enter the new alphanumeric name and click Set. (For restrictions regarding the name, see <u>Section 10.2</u> ) |  |  |
| DHCP Button                        | s                | Click ON to turn DHCP on; click OFF to turn DHCP off and use static IP addressing                                                                             |  |  |
| IP address                         |                  | The IP address of the device. To set a new IP address, enter the new valid IP address and click Set                                                           |  |  |
| Mask                               |                  | The network mask of the device. To set a new mask, enter the new valid mask and click Set                                                                     |  |  |
| Gateway                            |                  | The network gateway for the device. To set a new network gateway, enter the new valid gateway and click Set                                                   |  |  |
| TCP Port                           |                  | The TCP port number of the device. To set a new TCP port<br>number, enter the new valid port number or use the spin<br>controls and click Set                 |  |  |
| UDP Port                           |                  | The UDP port number of the device. To set a new UDP port<br>number, enter the new valid port number or use the spin<br>controls and click Set                 |  |  |
| Firmware I<br>upgrade I            | BROWSE<br>button | Click to open a window to browse to the new firmware file                                                                                                    |  |  |
| Section START<br>UPGRADE<br>button |                  | Click to start the upgrade process following the selection of the new firmware file                                                                           |  |  |
| Factory Reset Button               |                  | Click to reset the device to factory default parameters. After<br>the success message is displayed, power cycle the device                                    |  |  |
| Set Button                         |                  | Click to store a changed parameter.                                                                                                    |  |  |
|                                    |                  | Note: If you do not click the Set button, the new parameter is not stored                                                                                     |  |  |

#### To upgrade the firmware:

1. Click Browse.

The Windows Browser opens.

- 2. Browse to the required file.
- 3. Select the required file and click Open.

The firmware file name is displayed in the Firmware Upgrade page.

#### 4. Click Start Upgrade.

The firmware file is loaded and a progress bar is displayed.

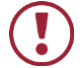

Do not interrupt the process or the **DIP-31** may be damaged.

 When the process is complete reboot the device. The firmware is upgraded.

#### To reset the DIP-31 to factory default parameters:

- Click the Factory Reset button. The confirmation message is displayed.
- 2. Click **OK** to continue or Cancel to exit the procedure.
- 3. Click OK.

The progress message is displayed. On completion, the success message is displayed.

4. Click OK.

### 9.4 Remote Device Control Page

The RS-232 DATA port (not the control port) can be used for data, P3K control commands or external device control.

Opening the Remote Device Control page allows you to configure the RS-232 data port (parity, data bits, baud rate and stop bits). It also allows you to enable and disable power commands to a remote peripheral device as well as specifying predefined triggers (5V on – connect, 5V off – disconnect) with defined delays as illustrated:

| Remote Device Control     |               |      |                 |                |  |
|---------------------------|---------------|------|-----------------|----------------|--|
| RS-232 Configuration      |               |      |                 |                |  |
| Parity                    |               | NONE | ~               |                |  |
| Data bits                 |               | 8    | ~               |                |  |
| Baud rate                 |               | 9600 | ~               |                |  |
| Stops bits                |               | 1    | ~               |                |  |
| Remote Device commands    | configuration |      |                 |                |  |
| Enabled Edit Test Trigger | Description   |      | Delay           | Command        |  |
| 🔽 🙋 📐 5V On               | power on      |      | 2               | turn on device |  |
| 5V Off                    |               | 30   | turn off device |                |  |
| CANCEL APPLY              |               |      |                 |                |  |

To define trigger delays, click the pencil icon under Edit. The following window opens (also for power off):

| Edit Trigger [ 5V On ] Event |               |   |  |  |
|------------------------------|---------------|---|--|--|
| Description                  | power on      |   |  |  |
| Trigger Delay (sec           | 10            |   |  |  |
| Command                      | tum on device |   |  |  |
|                              |               |   |  |  |
|                              |               | Í |  |  |
| OK CANCEL                    |               |   |  |  |

All fields can be changed as required. Trigger delay can be specified from 0 to 60000 seconds with a default value of 10 seconds.

## 9.5 Video and Audio Settings Page

The Video and Audio Settings page lets you modify the video, audio and timeout parameters.

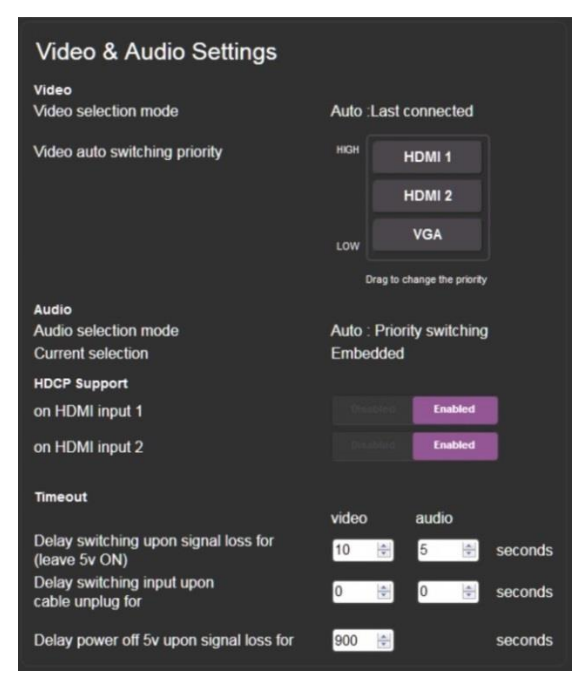

Figure 12: Video and Audio Settings Page

DIP-31 - Operating the DIP-31 Remotely Using the Web Pages

| ltem                                                         | Description                                                                                                    |  |  |
|--------------------------------------------------------------|----------------------------------------------------------------------------------------------------|--|--|
| Video selection mode<br>Indicator                            | Indicates the current video selection mode; manual, auto, or auto last connected                                                                                        |  |  |
| Video auto switching<br>priority Buttons                     | Click and drag the buttons to the required priority level to use when in auto mode                                                                                      |  |  |
| Audio selection mode<br>Indicator                            | Indicates the current audio selection; manual, auto, or auto last connected                                                                                             |  |  |
| Current selection Audio<br>Indicator                         | Indicates the current audio selection; Embedded or analog                                                                                                    |  |  |
| HDCP Support (on HDMI                                        | Select HDCP support for HDMI 1 and HDMI 2                                                                                                    |  |  |
| input) Buttons                                               | Disabled—HDCP encrypted content is not passed                                                                                                    |  |  |
|                                                              | Enabled—HDCP support is dictated by the display                                                                                                    |  |  |
| Delay switching upon<br>signal loss for (leave 5V<br>on) Box | Sets the delay for video and audio before switching (in auto mode) because of a signal loss on the currently selected input. Value in seconds (see <u>Section 6.2</u> ) |  |  |
| Delay switching input<br>upon cable unplug for Box           | Sets the delay for video and audio before switching (in auto mode) because the currently selected input cable is unplugged. Value in seconds (see <u>Section 6.2</u> )  |  |  |
| Delay power off 5V upon<br>signal loss for Box               | Sets the delay for turning off the 5V output because of a signal loss on the currently selected input. Value in seconds (see <u>Section 6.2</u> )                       |  |  |

# 9.6 Authentication Page

The Authentication page lets you assign or change logon authentication details.

| Authentication    |                     |     |     |  |
|-------------------|---------------------|-----|-----|--|
| Activate Security |                     | ON  |     |  |
| Change Password : | Current Password    |     |     |  |
|                   | Retype New password |     |     |  |
|                   |                     | CHA | NGE |  |

Figure 13: Authentication Page

| Item                     |                            | Description                                                                                                    |  |  |  |
|--------------------------|----------------------------|----------------------------------------------------------------------------------------------------|--|--|--|
| Activate Security Button |                            | Click to enable/disable security settings. When<br>enabled, the valid username and password must be<br>provided to allow Web page access |  |  |  |
| Change<br>Password       | Current Password<br>box    | Enter the current password                                                                                                    |  |  |  |
|                          | New Password box           | Enter the new password, (up to 15 printable ASCII characters)                                                                            |  |  |  |
|                          | Retype New<br>Password box | Retype the new password                                                                                                    |  |  |  |
| CHANGE button            |                            | Click CHANGE to save the new authentication<br>details                                                                                   |  |  |  |

### 9.7 EDID Page

The EDID page lets you copy EDID data to one or more of the inputs from the following sources:

- Output
- Input
- Default EDID
- EDID data file

From this page you can also lock the EDID on each input independently.

| EDID                  |      |            |              |     |                |   |
|-----------------------|------|------------|--------------|-----|----------------|---|
| Read From             | Shor | t Summary  |              |     | Copy to        |   |
| DEFAULT               |      | DIP-31     |              |     | Inputs         | 8 |
| Outputs               |      | 1280x720   |              |     | Input 1        |   |
| Output 1<br>No signal |      | Audio      |              | 256 | HDMI 1         |   |
|                       |      | FR<br>Defa | OM<br>ault 0 |     | Input 2        |   |
| Inputs                |      | T<br>Inp   | O<br>ut 2    |     | HDMI 2         |   |
| Input 1               |      | co         | PY           |     |                | _ |
|                       |      |            |              | _   | Input 3<br>VGA |   |
| Input 2<br>HDMI 2     |      |            |              |     |                |   |
| Input 3<br>VGA        |      |            |              |     |                |   |
| BROWSE                |      |            |              |     | REFRES         | Н |
|                       |      |            |              |     |                |   |

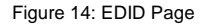

 $(\mathbf{i})$ 

The display is not updated automatically when the status of an EDID changes on the device caused by outputs being exchanged. Click Refresh to update the display (see final item in the following table).

| Item                                 |                     | Description                                                                                                    |  |  |  |  |
|--------------------------------------|---------------------|----------------------------------------------------------------------------------------------------|--|--|--|--|
| Read<br>from                         | DEFAULT EDID button | Click to read the default EDID                                                                                    |  |  |  |  |
| Section                              | Output 1 button     | Click to read the EDID from output 1                                                                              |  |  |  |  |
|                                      | Input 1 button      | Click to read the EDID from input 1 (HDMI 1)                                                                      |  |  |  |  |
|                                      | Input 2 button      | Click to read the EDID from input 2 (HDMI 2)                                                                      |  |  |  |  |
|                                      | Input 3 button      | Click to read the EDID from input 3 (VGA)                                                                         |  |  |  |  |
| BROWSE button                        |                     | Click to open the file browser to select an EDID file on<br>your computer                                         |  |  |  |  |
| Short Summary Information<br>Section |                     | Displays the current election of EDID source,<br>destination, video resolution, audio availability, and<br>status |  |  |  |  |
| Copy to Inputs selection b           |                     | Check to select both inputs                                                                                       |  |  |  |  |
| Section                              | Lock button         | Locks the EDID on the currently selected input                                                                    |  |  |  |  |
|                                      | Input 1 button      | Click to select input 1 as the destination (HDMI 1)                                                               |  |  |  |  |
|                                      | Input 2 button      | Click to select input 2 as the destination (HDMI 2)                                                               |  |  |  |  |
|                                      | Input 3 button      | Click to select input 3 as the destination (VGA)                                                                  |  |  |  |  |
| COPY Button                          |                     | Click to copy the EDID from the selected source to the selected destination                                       |  |  |  |  |
| REFRESH Button                       |                     | Click to refresh the display                                                                                      |  |  |  |  |

#### To copy EDID data from a source to one or both inputs:

 Click the source button from which to read the EDID (default, output, input, or EDID file).

The button changes color and the EDID summary information reflects the selection and EDID data.

 Click a destination input, or select all inputs by checking the Inputs checkbox.

All selected input buttons change color and the EDID summary information reflects the selection and EDID data.

3. Click Copy.

The "EDID was copied" success message is displayed and the EDID data is copied to the selected input(s).

4. Click OK.
### 9.8 About Us Page

The **DIP-31** About Us page displays the Web page version and Kramer Electronics Ltd company details.

|                     | WEB VERSION 2.0.16                    |
|---------------------|---------------------------------------|
|                     | Kramer Electronics Ltd.               |
|                     | 3 Am VeOlamo St.                      |
|                     | Jerusalem, Israel, 95463              |
|                     | Tel: +972 2 6544000                   |
|                     | Fax: +972 2 6535369                   |
|                     | Email: info@kramerel.com              |
|                     | Web: http://www.kramerelectronics.com |
| © 2015 - Kramer Ele | ctronics ltd. all rights reserved.    |

Figure 15: About Us Page

# **10** Technical Specifications

| INPUTS:                   | Video:                                  | 2 HDMI on HDMI connectors                                          |  |  |
|---------------------------|-----------------------------------------|--------------------------------------------------------------------|--|--|
|                           |                                         | 1 VGA on a 15-pin HD (F) connector                                 |  |  |
|                           | Audio:                                  | 1 Unbalanced stereo audio 1V RMS<br>(nominal) on a 3.5mm mini jack |  |  |
| OUTPUTS:                  | Video:                                  | 1 HDMI on an HDMI connector                                        |  |  |
|                           | Audio:                                  | 1 Unbalanced stereo audio 1V RMS                                   |  |  |
|                           |                                         | (nominal) on a 3.5mm mini jack                                     |  |  |
| PORTS:                    | 1 Etherne                               | t on an RJ-45 connector                                            |  |  |
|                           | 1 RS-232                                | 3-pin terminal block control port                                  |  |  |
|                           | 1 RS-232 3-pin terminal block data port |                                                                    |  |  |
|                           | Pomoto o                                | witches for input switching, stop in volume                        |  |  |
| CONTROLS:                 | control, ar                             | nd device reset switch                                             |  |  |
| STANDARDS:                | HDMI with                               | n Deep Color, x.v.Color™ and 3D                                    |  |  |
|                           | HDCP—w<br>repeater n                    | rorks with sources that support HDCP node                          |  |  |
| MAXIMUM ANALOG            | 3.1V p-p                                |                                                                    |  |  |
| AUDIO LEVELS:             |                                         |                                                                    |  |  |
| THD:                      | 0.013%                                  |                                                                    |  |  |
| SNR:                      | 75dB                                    |                                                                    |  |  |
| SUPPORTED WEB             | Windows                                 | 7 and higher:                                                      |  |  |
| BROWSERS:                 | <ul> <li>Int</li> </ul>                 | ernet Explorer (32/64 bit) version 11                              |  |  |
|                           | • Fi                                    | refox version 30                                                   |  |  |
|                           | Chrome version 35                       |                                                                    |  |  |
|                           | MAC:                                    |                                                                    |  |  |
|                           | Chrome version 35                       |                                                                    |  |  |
|                           | • Fi                                    | refox version 27                                                   |  |  |
|                           | • Sa                                    | afari version 7                                                    |  |  |
|                           | Android O                               | S:                                                                 |  |  |
|                           | • Cł                                    | nrome version 35                                                   |  |  |
|                           | iOS:                                    |                                                                    |  |  |
|                           | • Cł                                    | nrome version 35                                                   |  |  |
|                           | • Sa                                    | afari version 7                                                    |  |  |
| POWER CONSUMPTION:        | 12V DC, 6                               | 600mA                                                              |  |  |
| OPERATING<br>TEMPERATURE: | 0° to +40°                              | C (32° to 104°F)                                                   |  |  |
| STORAGE                   | -40° to +                               | 70°C (–40° to 158°F)                                               |  |  |
| TEMPERATURE:              |                                         |                                                                    |  |  |
| HUMIDITY:                 | 10% to 90%, RHL non-condensing          |                                                                    |  |  |
| COOLING:                  | Convection                              |                                                                    |  |  |
| ENCLOSURE TYPE:           | Aluminum                                |                                                                    |  |  |
| DIMENSIONS:               | 18.75cm ><br>H                          | (11.5cm x 2.54cm (7.38° x 4.53° x 1.0°) W, D,                      |  |  |
| WEIGHT:                   | 0.43kg (0.95lbs) approx.                |                                                                    |  |  |
| SHIPPING DIMENSIONS:      | 34.5cm x                                | 16.5cm x 5.2cm (13.6" x 6.5" x 2.0") W, D, H                       |  |  |
| SHIPPING WEIGHT:          | 1.03kg (2.                              | 3lbs) approx.                                                      |  |  |

**DIP-31 - Technical Specifications** 

| ENVIRONMENTAL<br>REGULATORY<br>COMPLIANCE: | Complies with appropriate requirements of RoHs and WEEE                                                                              |
|--------------------------------------------|----------------------------------------------------------------------------------------------------|
| INCLUDED<br>ACCESSORIES:                   | Power adapter<br>ADC-DPM/HF DisplayPort (M) to HDMI (F) adapter<br>cable, (for connecting a DisplayPort source to the HDMI<br>input) |
| OPTIONS:                                   | Rack adapter RK-T2B                                                                                                    |
| WARRANTY:                                  | 7 years parts and labor                                                                                                    |

### 10.1 Default IP Parameters

| Parameter   | Values                                                                                       | Default      |
|-------------|----------------------------------------------------------------------------------------------|--------------|
| Device Name | Any alphanumeric string up to 14 chars (can include hyphen, but not at the beginning or end) | KRAMER_      |
| DHCP        | ON/OFF                                                                                       | OFF          |
| IP Address  | Any valid IP address                                                                         | 192.168.1.39 |
| Mask        | Any valid network mask                                                                       | 255.255.0.0  |
| Gateway     | Any valid gateway address                                                                    | 192.168.0.1  |
| TCP Port    | 0 to 65535                                                                                   | 5000         |
| UDP Port    | 0 to 65535                                                                                   | 50000        |

## 10.2 Default Logon Credentials

| Parameter | Values |
|-----------|--------|
| Name      | Admin  |
| Password  | Admin  |

## **10.3 Supported HDMI Resolutions**

| Resolution | Refresh Rate (Hz)               |
|------------|---------------------------------|
| 640x480p   | 85Hz; 75Hz; 72Hz; 60Hz; 59.95Hz |
| 720x480p   | 60Hz                            |
| 720x480i   | 30Hz                            |
| 720x576p   | 50Hz                            |
| 800x600p   | 85Hz; 75Hz; 72Hz; 60Hz          |
| 848x480p   | 60Hz                            |
| 852x480p   | 60Hz                            |
| 1024x768p  | 85Hz; 75Hz; 70Hz; 60Hz          |
| 1152x864p  | 75Hz                            |
| 1280x768p  | 60Hz                            |
| 1280x800p  | 60Hz                            |
| 1280x960   | 60Hz                            |

| Resolution | Refresh Rate (Hz)       |
|------------|-------------------------|
| 1280x1024p | 75Hz; 60Hz              |
| 1360x768p  | 60Hz                    |
| 1366x768   | 60Hz; 50Hz              |
| 1400x1050p | 60Hz                    |
| 1440x900p  | 60Hz                    |
| 1600x900p  | 60Hz                    |
| 1600x1200p | 60Hz                    |
| 1680x1050p | 60Hz                    |
| 1920x1080p | 50Hz; 60Hz; 30Hz; 24Hz; |
| 1920x1080i | 50Hz; 60Hz;             |
| 3840x2160  | 30Hz                    |
| 4096x2160  | 30Hz                    |

## **10.4 Supported VGA Resolutions**

| Resolution | Refresh Rate |
|------------|--------------|
| 640x480p   | 60Hz         |
| 720x480p   | 60Hz         |
| 800x600p   | 60Hz         |
| 848x480p   | 60Hz         |
| 1024x768p  | 60Hz         |
| 1152x864   | 75Hz         |
| 1280x720p  | 60Hz; 50Hz   |
| 1280x768   | 60Hz         |
| 1280x800   | 60Hz         |
| 1280x960p  | 60Hz         |
| 1280x1024p | 60Hz         |
| 1360x768   | 60Hz;        |
| 1366x768   | 60Hz; 50Hz   |
| 1400x1050  | 60Hz         |
| 1440x900   | 60Hz         |
| 1920x1080p | 60Hz         |
| 1920x1200  | 60Hz; 50Hz   |

## 11 Default EDID

Each input on the **DIP-31** is loaded with a factory default EDID.

#### 11.1 HDMI

Monitor Model name.....DIP-31 Manufacturer..... KMR Plug and Play ID..... KMR1200 Serial number.....n/a Manufacture date...... 2015, ISO week 255 Filter driver..... None ..... EDID revision..... 1.3 Input signal type..... Digital Color bit depth..... Undefined Display type..... RGB color Screen size..... 520 x 320 mm (24.0 in) Power management...... Standby, Suspend, Active off/sleep Extension blocs...... 1 (CEA-EXT) DDC/CI.....n/a Color characteristics Default color space..... Non-sRGB Display gamma...... 2.20 Red chromaticity...... Rx 0.674 - Ry 0.319 Green chromaticity ...... Gx 0.188 - Gy 0.706 Blue chromaticity...... Bx 0.148 - By 0.064 White point (default) .... Wx 0.313 - Wy 0.329 Additional descriptors... None Timing characteristics Horizontal scan range .... 30-83kHz Vertical scan range..... 56-76Hz Video bandwidth..... 170MHz CVT standard..... Not supported GTF standard..... Not supported Additional descriptors... None Preferred timing...... Yes Native/preferred timing.. 1280x720p at 60Hz (16:10) Standard timings supported 720 x 400p at 70Hz - IBM VGA

720 x 400p at 88Hz - IBM XGA2 640 x 480p at 60Hz - IBM VGA 640 x 480p at 67Hz - Apple Mac II 640 x 480p at 72Hz - VESA 640 x 480p at 75Hz - VESA 800 x 600p at 56Hz - VESA 800 x 600p at 60Hz - VESA 800 x 600p at 72Hz - VESA 800 x 600p at 75Hz - VESA 832 x 624p at 75Hz - Apple Mac II 1024 x 768i at 87Hz - IBM 1024 x 768p at 60Hz - VESA 1024 x 768p at 70Hz - VESA 1024 x 768p at 75Hz - VESA 1280 x 1024p at 75Hz - VESA 1152 x 870p at 75Hz - Apple Mac II 1280 x 1024p at 75Hz - VESA STD 1280 x 1024p at 85Hz - VESA STD 1600 x 1200p at 60Hz - VESA STD 1024 x 768p at 85Hz - VESA STD

800 x 600p at 85Hz - VESA STD 640 x 480p at 85Hz - VESA STD 1152 x 864p at 70Hz - VESA STD 1280 x 960p at 60Hz - VESA STD EIA/CEA-861 Information Revision number...... 3 IT underscan..... Supported Basic audio..... Supported YCbCr 4:4:4..... Supported YCbCr 4:2:2..... Supported Native formats...... 1 Detailed timing #2...... 1920x1080i at 60Hz (16:10) Modeline...... "1920x1080" 74.250 1920 2008 2052 2200 1080 1084 1094 1124 interlace +hsync +vsvnc Detailed timing #3..... 1280x720p at 60Hz (16:10) Modeline...... "1280x720" 74.250 1280 1390 1430 1650 720 725 730 750 +hsync +vsync Detailed timing #4..... 720x480p at 60Hz (16:10) CE audio data (formats supported) LPCM 2-channel, 16/20/24 bit depths at 32/44/48 kHz CE video identifiers (VICs) - timing/formats supported 1920 x 1080p at 60Hz - HDTV (16:9, 1:1) 1920 x 1080i at 60Hz - HDTV (16:9, 1:1) 1280 x 720p at 60Hz - HDTV (16:9, 1:1) [Native] 720 x 480p at 60Hz - EDTV (16:9, 32:27) 720 x 480p at 60Hz - EDTV (4:3, 8:9) 720 x 480i at 60Hz - Doublescan (16:9, 32:27) 720 x 576i at 50Hz - Doublescan (16:9, 64:45) 640 x 480p at 60Hz - Default (4:3, 1:1) NB: NTSC refresh rate = (Hz\*1000)/1001 CE vendor specific data (VSDB) IEEE registration number. 0x000C03 CEC physical address..... 1.0.0.0 Maximum TMDS clock...... 165MHz CE speaker allocation data Channel configuration.... 2.0 Front left/right...... Yes Front LFE..... No Front center..... No Rear left/right..... No Rear center..... No Front left/right center.. No Rear left/right center... No Rear LFE...... No Report information Date generated...... 09/08/2015 Software revision...... 2.60.0.972 Data source..... File Operating system...... 6.1.7601.2.Service Pack 1 Raw data 00,FF,FF,FF,FF,FF,FF,00,2D,B2,00,12,00,00,00,00,FF,19,01,03,80,34,20,78,EA,B3,25,AC,51,30,B4,26, 10,50,54,FF,FF,80,81,8F,81,99,A9,40,61,59,45,59,31,59,71,4A,81,40,01,1D,00,72,51,D0,1E,20,6E,28, 55,00,07,44,21,00,00,1E,00,00,00,FD,00,38,4C,1E,53,11,00,0A,20,20,20,20,20,20,00,00,00,FC,00,41, 02,03,1B,F1,23,09,07,07,48,10,05,84,03,02,07,16,01,65,03,0C,00,10,00,83,01,00,00,02,3A,80,18,71, 38,2D,40,58,2C,45,00,07,44,21,00,00,1E,01,1D,80,18,71,1C,16,20,58,2C,25,00,07,44,21,00,00,9E,01,

### 11.2 PC-UXGA

Monitor Model name..... DIP-31 Manufacturer..... KMR Plug and Play ID..... KMR1200 Serial number.....n/a Manufacture date...... 2015, ISO week 255 Filter driver..... None \_\_\_\_\_ EDID revision..... 1.3 Input signal type...... Analog 0.700,0.000 (0.7V p-p) Sync input support...... Separate, Composite, Sync-on-green Display type..... RGB color Screen size..... 520 x 320 mm (24.0 in) Power management...... Standby, Suspend, Active off/sleep Extension blocs...... None -----DDC/CI.....n/a Color characteristics Default color space..... sRGB Display gamma...... 2.20 Red chromaticity...... Rx 0.674 - Ry 0.319 Green chromaticity...... Gx 0.188 - Gy 0.706 Blue chromaticity...... Bx 0.148 - By 0.064 White point (default).... Wx 0.313 - Wy 0.329 Additional descriptors... None Timing characteristics Horizontal scan range.... 30-83kHz Vertical scan range..... 56-76Hz Video bandwidth..... 170MHz CVT standard..... Not supported GTF standard..... Not supported Additional descriptors... None Preferred timing...... Yes Native/preferred timing.. 1280x720p at 60Hz (16:10) Modeline...... "1280x720" 74.250 1280 1390 1430 1650 720 725 730 750 +hsync +vsync Standard timings supported 720 x 400p at 70Hz - IBM VGA 720 x 400p at 88Hz - IBM XGA2 640 x 480p at 60Hz - IBM VGA 640 x 480p at 67Hz - Apple Mac II 640 x 480p at 72Hz - VESA 640 x 480p at 75Hz - VESA 800 x 600p at 56Hz - VESA 800 x 600p at 60Hz - VESA 800 x 600p at 72Hz - VESA 800 x 600p at 75Hz - VESA 832 x 624p at 75Hz - Apple Mac II 1024 x 768i at 87Hz - IBM 1024 x 768p at 60Hz - VESA 1024 x 768p at 70Hz - VESA 1024 x 768p at 75Hz - VESA 1280 x 1024p at 75Hz - VESA 1152 x 870p at 75Hz - Apple Mac II 1280 x 1024p at 75Hz - VESA STD 1280 x 1024p at 85Hz - VESA STD 1600 x 1200p at 60Hz - VESA STD 1024 x 768p at 85Hz - VESA STD 800 x 600p at 85Hz - VESA STD 640 x 480p at 85Hz - VESA STD 1152 x 864p at 70Hz - VESA STD 1280 x 960p at 60Hz - VESA STD

Basic audio..... Supported YCbCr 4:4:4..... Supported YCbCr 4:2:2..... Supported Native formats...... 1 Detailed timing #1..... 1920x1080p at 60Hz (16:10) Modeline...... "1920x1080" 148.500 1920 2008 2052 2200 1080 1084 1089 1125 +hsync +vsync Detailed timing #2..... 1920x1080i at 60Hz (16:10) Modeline...... "1920x1080" 74.250 1920 2008 2052 2200 1080 1084 1094 1124 interlace +hsync +vsvnc Detailed timing #3...... 1280x720p at 60Hz (16:10) Modeline...... "1280x720" 74.250 1280 1390 1430 1650 720 725 730 750 +hsync +vsync Detailed timing #4...... 720x480p at 60Hz (16:10) CE audio data (formats supported) LPCM 2-channel, 16/20/24 bit depths at 32/44/48 kHz CE video identifiers (VICs) - timing/formats supported 1920 x 1080p at 60Hz - HDTV (16:9, 1:1) 1920 x 1080i at 60Hz - HDTV (16:9, 1:1) 1280 x 720p at 60Hz - HDTV (16:9, 1:1) [Native] 720 x 480p at 60Hz - EDTV (16:9, 32:27) 720 x 480p at 60Hz - EDTV (4:3, 8:9) 720 x 480i at 60Hz - Doublescan (16:9, 32:27) 720 x 576i at 50Hz - Doublescan (16:9, 64:45) 640 x 480p at 60Hz - Default (4:3, 1:1) NB: NTSC refresh rate = (Hz\*1000)/1001 CE vendor specific data (VSDB) IEEE registration number. 0x000C03 CEC physical address..... 1.0.0.0 Maximum TMDS clock...... 165MHz CE speaker allocation data Channel configuration.... 2.0 Front left/right...... Yes Front LFE..... No Front center..... No Rear left/right..... No Rear center..... No Front left/right center.. No Rear left/right center... No Rear LFE..... No Report information Date generated...... 09/08/2015 Software revision...... 2.60.0.972 Data source..... File Operating system...... 6.1.7601.2.Service Pack 1 Raw data 00,FF,FF,FF,FF,FF,FF,00,2D,B2,00,12,00,00,00,FF,19,01,03,6E,34,20,78,EE,B3,25,AC,51,30,B4,26, 10,50,54,FF,FF,80,81,8F,81,99,A9,40,61,59,45,59,31,59,71,4A,81,40,01,1D,00,72,51,D0,1E,20,6E,28, 55,00,07,44,21,00,00,1E,00,00,0FD,00,38,4C,1E,53,11,00,0A,20,20,20,20,20,20,00,00,00,FC,00,41, 02,03,1B,F1,23,09,07,07,48,10,05,84,03,02,07,16,01,65,03,0C,00,10,00,83,01,00,00,02,3A,80,18,71, 38,2D,40,58,2C,45,00,07,44,21,00,00,1E,01,1D,80,18,71,1C,16,20,58,2C,25,00,07,44,21,00,00,9E,01,

## 12 Protocol 3000

The **DIP-31** Automatic Video Switcher can be operated using the Kramer Protocol 3000 serial commands. The command framing varies according to how you interface with the **DIP-31**. For example, a basic video input switching command that routes a layer 1 video signal to HDMI out 1 from HDMI input 2 (ROUTE 1,1,2), is entered as follows:

• Terminal communication software, such as Hercules:

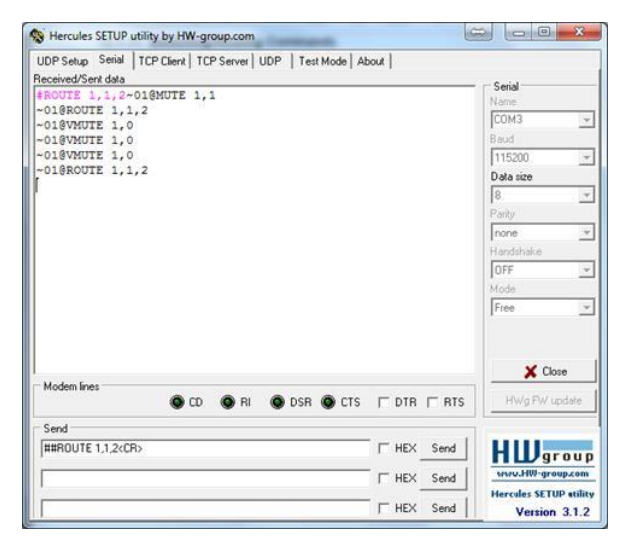

The framing of the command varies according to the terminal communication software.

K-Touch Builder (Kramer software):

| 'Device Code (17)' PROPERTIES |                  |            |  |
|-------------------------------|------------------|------------|--|
| name                          | Device Code (17) | <b>8</b> 2 |  |
| data                          | #ROUTE 1,1,2\x0D | <b>8</b> 2 |  |

K-Config (Kramer configuration software):

| Command Syntax      | Display Command as | ⊖ Hex | C Decimal | ASCII |
|---------------------|--------------------|-------|-----------|-------|
| "#ROUTE 1,1,2",0x0D |                    |       | Set       | Clear |

All the examples provided in this section are based on using the K-Config software.

You can enter commands directly using terminal communication software (e.g., Hercules) by connecting a PC to the serial or Ethernet port on the **DIP-31**. To enter  $\overline{CR}$  press the Enter key ( $\overline{LF}$  is also sent but is ignored by the command parser).

Commands sent from various non-Kramer controllers (e.g., Crestron) may require special coding for some characters (such as, /x##). For more information, refer to your controller's documentation.

For more information about:

- Using Protocol 3000 commands, see Section 12.1
- General syntax used for Protocol 3000 commands, see Section 12.2
- Protocol 3000 commands available for the DIP-31, see Section 12.3

#### 12.1 Understanding Protocol 3000

Protocol 3000 commands are structured according to the following:

- **Command –** A sequence of ASCII letters (A-Z, a-z and -). A command and its parameters must be separated by at least one space.
- Parameters A sequence of alphanumeric ASCII characters (0-9, A-Z, a-z and some special characters for specific commands). Parameters are separated by commas.
- Message string Every command entered as part of a message string begins with a message starting character and ends with a message closing character.

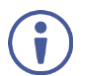

A string can contain more than one command. Commands are separated by a pipe (1) character.

The maximum string length is 64 characters.

- Message starting character:
  - # For host command/query
  - ~ For device response
- Device address K-NET Device ID followed by @ (optional, K-NET only)
- Query sign -? follows some commands to define a query request
- Message closing character:
  - CR Carriage return for host messages (ASCII 13)
  - CR LF Carriage return for device messages (ASCII 13) and line-feed (ASCII 10)
- Command chain separator character Multiple commands can be chained in the same string. Each command is delimited by a pipe character (|). When chaining commands, enter the message starting character and the message closing character only at the beginning and end of the string.

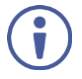

Spaces between parameters or command terms are ignored. Commands in the string do not execute until the closing character is entered. A separate response is sent for every command in the chain.

### 12.2 Kramer Protocol 3000 Syntax

The Kramer Protocol 3000 syntax uses the following delimiters:

- CR = Carriage return (ASCII 13 = 0x0D)
- LF = Line feed (ASCII 10 = 0x0A)
- SP = Space (ASCII 32 = 0x20)

Some commands have short name syntax in addition to long name syntax to enable faster typing. The response is always in long syntax.

The Protocol 3000 syntax is in the following format:

Host Message Format:

| Start | Address (optional) | Body    | Delimiter |
|-------|--------------------|---------|-----------|
| #     | Device_id@         | Message | CR        |

• Simple Command – Command string with only one command without addressing:

| Start | Body                                | Delimiter |
|-------|-------------------------------------|-----------|
| #     | Command SP Parameter_1,Parameter_2, | CR        |

#### Command String – Formal syntax with command concatenation and addressing:

| Start | Address    | Body                                                                                                    | Delimiter |
|-------|------------|----------------------------------------------------------------------------------------------------|-----------|
| #     | Device_id@ | Command_1 Parameter1_1,Parameter1_2, <br>Command_2 Parameter2_1,Parameter2_2, <br>Command_3<br>Parameter3_1,Parameter3_2, | CR        |

Device Message Format:

| Start | Address (optional) | Body    | Delimiter |
|-------|--------------------|---------|-----------|
| ~     | Device_id@         | Message | CR LF     |

#### • Device Long Response – Echoing command:

| Start | Address (optional) | Body                                 | Delimiter |
|-------|--------------------|--------------------------------------|-----------|
| ~     | Device_id@         | Command S₽ [Param1 ,Param2 …] result | CR LF     |

### 12.3 Protocol 3000 Commands

This section includes the following commands:

- System Commands (see <u>Section 12.3.1</u>)
- Authentication Commands (see <u>Section 12.3.2</u>)
- Switching/Routing Commands (see Section 12.3.3)
- Video Commands (see <u>Section 12.3.4</u>)
- Audio Commands (see <u>Section 12.3.5</u>)
- Communication Commands (see <u>Section 12.3.6</u>)
- EDID Handling Commands (see Section 12.3.7)

#### 12.3.1 System Commands

| Command       | Description                                                     |
|---------------|-----------------------------------------------------------------|
| #             | Protocol handshaking (system mandatory)                         |
| BUILD-DATE    | Get device build date (system mandatory)                        |
| FACTORY       | Reset to factory default configuration                          |
| HELP          | Get command list (system mandatory)                             |
| MODEL         | Get device model (system mandatory)                             |
| PROT-VER      | Get device protocol version (system mandatory)                  |
| RESET         | Reset device (system mandatory)                                 |
| SN            | Get device serial number (system mandatory)                     |
| VERSION       | Get device firmware version (system mandatory)                  |
| AV-SW-MODE    | Set/get auto switch mode (system)                               |
| AV-SW-TIMEOUT | Set/get auto switching timeout (system)                         |
| DISPLAY       | Get output HPD status (system)                                  |
| DPSW-STATUS   | Get the DIP-switch status (system)                              |
| FPGA-VER      | Get current FPGA version (system)                               |
| HDCP-MOD      | Set/get HDCP mode (system)                                      |
| HDCP-STAT     | Get HDCP signal status (system)                                 |
| NAME          | Set/get machine (DNS) name (system – Ethernet)                  |
| NAME-RST      | Reset machine (DNS) name to factory default (system - Ethernet) |
| PRIORITY      | Set/get priority for all channels (system)                      |
| SIGNAL        | Get input signal lock status (system)                           |

#### 12.3.1.1 #

| Functions                                                                         |                      | Permission | Transparency |  |
|-----------------------------------------------------------------------------------|----------------------|------------|--------------|--|
| Set:                                                                              | #                    | End User   | Public       |  |
| Get:                                                                              | -                    | -          | -            |  |
| Description                                                                       |                      | Syntax     |              |  |
| Set:                                                                              | Protocol handshaking | #CR        |              |  |
| Get:                                                                              | -                    | -          |              |  |
| Response                                                                          |                      |            |              |  |
| ~nn@sp <b>or</b>                                                                  | CR LF                |            |              |  |
| Parameters                                                                        |                      |            |              |  |
|                                                                                   |                      |            |              |  |
| Response T                                                                        | riggers              |            |              |  |
|                                                                                   |                      |            |              |  |
| Notes                                                                             |                      |            |              |  |
| Validates the Protocol 3000 connection and gets the machine number                |                      |            |              |  |
| Step-in master products use this command to identify the availability of a device |                      |            |              |  |
| K-Config Example                                                                  |                      |            |              |  |
| "#",0x0D                                                                          |                      |            |              |  |

#### 12.3.1.2 BUILD-DATE

| Functions        |                                                | Permission              | Transparency |  |  |
|------------------|------------------------------------------------|-------------------------|--------------|--|--|
| Set:             | -                                              | -                       | -            |  |  |
| Get:             | BUILD-DATE?                                    | End User                | Public       |  |  |
| Descriptio       | n                                              | Syntax                  |              |  |  |
| Set:             | -                                              | -                       |              |  |  |
| Get:             | Get device build date                          | #BUILD-DATE?CR          |              |  |  |
| Response         |                                                |                         |              |  |  |
| ~nn@ <b>BUII</b> | D-DATESPdateSPtimeCR LF                        |                         |              |  |  |
| Parameter        | s                                              |                         |              |  |  |
| date <b>- Fo</b> | rmat: YYYY/MM/DD where YYYY = Yea              | r, MM = Month, DD = Day |              |  |  |
| time - Fo        | <pre>rmat: hh:mm:ss where hh = hours, mm</pre> | = minutes, ss = seconds |              |  |  |
| Response         | Triggers                                       |                         |              |  |  |
|                  |                                                |                         |              |  |  |
| Notes            | Notes                                          |                         |              |  |  |
|                  |                                                |                         |              |  |  |
| K-Config Example |                                                |                         |              |  |  |
| "#BUILD-         | DATE?",0x0D                                    |                         |              |  |  |

#### 12.3.1.3 FACTORY

| Functions                                                                                                    |                                                  | Permission          | Transparency   |
|----------------------------------------------------------------------------------------------------|--------------------------------------------------|---------------------|----------------|
| Set:                                                                                                    | FACTORY                                          | End User            | Public         |
| Get:                                                                                                    | -                                                | -                   | -              |
| Descriptior                                                                                                    | 1                                                | Syntax              |                |
| Set:                                                                                                    | Reset device to factory default<br>configuration | # <b>FACTORY</b> CR |                |
| Get:                                                                                                    | -                                                | -                   |                |
| Response                                                                                                    |                                                  |                     |                |
| ~nn@ <b>factory</b> SPokCR LF                                                                                                    |                                                  |                     |                |
| Parameters                                                                                                    |                                                  |                     |                |
|                                                                                                    |                                                  |                     |                |
| Response <sup>-</sup>                                                                                                    | Triggers                                         |                     |                |
|                                                                                                    |                                                  |                     |                |
| Notes                                                                                                    |                                                  |                     |                |
| This command deletes all user data from the device. The deletion can take some time.<br>Your device may require powering off and powering on for the changes to take effect. |                                                  |                     | time.<br>fect. |
| K-Config Example                                                                                                    |                                                  |                     |                |
| "#FACTOR                                                                                                    | 4",0x0D                                          |                     |                |

#### 12.3.1.4 HELP

| Functions                                                                                                    |                                               | Permission                             | Transparency |  |
|----------------------------------------------------------------------------------------------------|-----------------------------------------------|----------------------------------------|--------------|--|
| Set:                                                                                                    | -                                             | -                                      | -            |  |
| Get:                                                                                                    | HELP                                          | End User                               | Public       |  |
| Description                                                                                                    |                                               | Syntax                                 |              |  |
| Set:                                                                                                    | -                                             | -                                      |              |  |
| Get:                                                                                                    | Get command list or help for specific command | 1. #HELPCR<br>2. #HELPSPCOMMAND NAMECR |              |  |
| Response                                                                                                    |                                               |                                        |              |  |
| 1. Multi-line: ~nn@Device available protocol 3000 commands:CR LFcommand,SP<br>commandCR LF<br>2. Multi-line: ~nn@HELPSPcommand:CR LFdescriptionCR LFUSAGE:usageCR LF |                                               |                                        |              |  |
| Parameters                                                                                                    |                                               |                                        |              |  |
| COMMAND_N                                                                                                    | AME – name of a specific command              |                                        |              |  |
| Response T                                                                                                    | riggers                                       |                                        |              |  |
|                                                                                                    |                                               |                                        |              |  |
| Notes                                                                                                    |                                               |                                        |              |  |
| To get help for a specific command use: HELPSPCOMMAND_NAMECR LF                                                                                                    |                                               |                                        |              |  |
| K-Config Example                                                                                                    |                                               |                                        |              |  |
| "#HELP",0                                                                                                    | xOD                                           |                                        |              |  |

#### 12.3.1.5 MODEL

| Functions                                                                                                    |                                             | Permission         | Transparency |  |
|----------------------------------------------------------------------------------------------------|---------------------------------------------|--------------------|--------------|--|
| Set:                                                                                                    | -                                           | -                  | -            |  |
| Get:                                                                                                    | MODEL?                                      | End User           | Public       |  |
| Description                                                                                                    |                                             | Syntax             |              |  |
| Set:                                                                                                    | -                                           | -                  |              |  |
| Get:                                                                                                    | Get device model                            | # <b>MODEL?</b> CR |              |  |
| Response                                                                                                    |                                             |                    |              |  |
| ~nn@MODEI                                                                                                    | SPmodel_nameCR LF                           |                    |              |  |
| Parameters                                                                                                    |                                             |                    |              |  |
| model_nam                                                                                                    | ee – String of up to 19 printable ASCII cha | ars                |              |  |
| Response 1                                                                                                    | riggers                                     |                    |              |  |
|                                                                                                    |                                             |                    |              |  |
| Notes                                                                                                    |                                             |                    |              |  |
| This command identifies equipment connected to Step-in master products and notifies of identity changes<br>to the connected equipment. The Matrix saves this data in memory to answer REMOTE-INFO requests |                                             |                    |              |  |
| K-Config Example                                                                                                    |                                             |                    |              |  |
| "#MODEL?"                                                                                                    | ,0x0D                                       |                    |              |  |

#### 12.3.1.6 PROT-VER

| Functions         |                                  | Permission            | Transparency |  |
|-------------------|----------------------------------|-----------------------|--------------|--|
| Set:              | -                                | -                     | -            |  |
| Get:              | PROT-VER?                        | End User              | Public       |  |
| Description       |                                  | Syntax                |              |  |
| Set:              | -                                | -                     |              |  |
| Get:              | Get device protocol version      | # <b>prot-ver?</b> CR |              |  |
| Response          |                                  |                       |              |  |
| ~nn@ <b>PROT-</b> | VERSP3000:versionCR LF           |                       |              |  |
| Parameters        |                                  |                       |              |  |
| version-)         | XX.XX where X is a decimal digit |                       |              |  |
| Response T        | riggers                          |                       |              |  |
|                   |                                  |                       |              |  |
| Notes             |                                  |                       |              |  |
|                   |                                  |                       |              |  |
| K-Config Example  |                                  |                       |              |  |
| "#PROT-VE         | R?",0x0D                         |                       |              |  |

#### 12.3.1.7 RESET

|                                                                                                    |                                                                                                    | manaparency                                                                                                    |  |
|----------------------------------------------------------------------------------------------------|----------------------------------------------------------------------------------------------------|----------------------------------------------------------------------------------------------------|--|
| RESET                                                                                                    | Administrator                                                                                                    | Public                                                                                                    |  |
| -                                                                                                    | -                                                                                                    | -                                                                                                    |  |
|                                                                                                    | Syntax                                                                                                    |                                                                                                    |  |
| Reset device                                                                                                    | # <b>reset</b> CR                                                                                                  |                                                                                                    |  |
| -                                                                                                    | -                                                                                                    |                                                                                                    |  |
|                                                                                                    |                                                                                                    |                                                                                                    |  |
| P <b>ok</b> cr lf                                                                                                    |                                                                                                    |                                                                                                    |  |
|                                                                                                    |                                                                                                    |                                                                                                    |  |
|                                                                                                    |                                                                                                    |                                                                                                    |  |
| iggers                                                                                                    |                                                                                                    |                                                                                                    |  |
|                                                                                                    |                                                                                                    |                                                                                                    |  |
|                                                                                                    |                                                                                                    |                                                                                                    |  |
| To avoid locking the port due to a USB bug in Windows, disconnect USB connections immediately after<br>running this command. If the port was locked, disconnect and reconnect the cable to reopen the port. |                                                                                                    |                                                                                                    |  |
| K-Config Example                                                                                                    |                                                                                                    |                                                                                                    |  |
| x0D                                                                                                    |                                                                                                    |                                                                                                    |  |
| I<br>I<br>I<br>I<br>I<br>I<br>I<br>I<br>I<br>I<br>I<br>I<br>I<br>I<br>I<br>I<br>I<br>I<br>I                                                                                                    | Reset device  For CR_LF  ggers  ng the port due to a USB bug in Window mmand. If the port was locked, discont nple | RESET       Administrator         -       Syntax         Reset device       #RESETCR         -       -         FORCR LF       -         Pogers       -         Ing the port due to a USB bug in Windows, disconnect USB connect usb connect and reconnect the cable         nple       -         coD       - |  |

#### 12.3.1.8 SN

| Functions                                                                       |                                        | Permission | Transparency |  |
|---------------------------------------------------------------------------------|----------------------------------------|------------|--------------|--|
| Set:                                                                            | -                                      | -          | -            |  |
| Get:                                                                            | SN?                                    | End User   | Public       |  |
| Description                                                                     |                                        | Syntax     |              |  |
| Set:                                                                            | -                                      | -          |              |  |
| Get:                                                                            | Get device serial number               | #SN?CR     |              |  |
| Response                                                                        |                                        |            |              |  |
| ~nn@ <b>sn</b> SP                                                               | serial_numberCR LF                     |            |              |  |
| Parameters                                                                      |                                        |            |              |  |
| serial_nu                                                                       | mber - 11 decimal digits, factory assi | gned       |              |  |
| Response T                                                                      | riggers                                |            |              |  |
|                                                                                 |                                        |            |              |  |
| Notes                                                                           |                                        |            |              |  |
| This device has a 14 digit serial number, only the last 11 digits are displayed |                                        |            |              |  |
| K-Config Example                                                                |                                        |            |              |  |
| "#SN?",0x                                                                       | 0D                                     |            |              |  |

#### 12.3.1.9 VERSION

| Functions         |                                    | Permission                   | Transparency    |
|-------------------|------------------------------------|------------------------------|-----------------|
| Set:              | -                                  | -                            | -               |
| Get:              | VERSION?                           | End User                     | Public          |
| Description       |                                    | Syntax                       |                 |
| Set:              | -                                  | -                            |                 |
| Get:              | Get firmware version number        | #VERSION?CR                  |                 |
| Response          |                                    |                              |                 |
| ~nn@versi         | <b>CON</b> SPfirmware_versionCR LF |                              |                 |
| Parameters        | Parameters                         |                              |                 |
| firmware_         | version-XX.XX.XXXX where the o     | digit groups are: major.mino | r.build version |
| Response Triggers |                                    |                              |                 |
|                   |                                    |                              |                 |
| Notes             |                                    |                              |                 |
|                   |                                    |                              |                 |
| K-Config Example  |                                    |                              |                 |
| "#VERSION         | "#VERSION?", 0x0D                  |                              |                 |

#### 12.3.1.10 AV-SW-MODE

| Functions                                                                                                    |                                          | Permission       | Transparency    |
|----------------------------------------------------------------------------------------------------|------------------------------------------|------------------|-----------------|
| Set:                                                                                                    |                                          |                  |                 |
| Get:                                                                                                    | AV-SW-MODE?                              | End user         | Public          |
| Description                                                                                                    |                                          | Syntax           |                 |
| Set:                                                                                                    |                                          |                  |                 |
| Get:                                                                                                    | Get input auto switch mode (per output)  | #AV-SW-MODE?SPla | yer,output_idCR |
| Response                                                                                                    |                                          |                  |                 |
| ~nn@AV-SW                                                                                                    | <b>-MODE</b> SPlayer,output_id,modeCR LF |                  |                 |
| Parameters                                                                                                    |                                          |                  |                 |
| layer - 1 (video), 2 (audio)<br>output_id - for video layer: 1 (HDMI Out), for audio layer: 1 (Audio Out)<br>mode - 0 (manual), 1 (priority switch), 2 (last connected switch) |                                          |                  |                 |
| Response Triggers                                                                                                    |                                          |                  |                 |
|                                                                                                    |                                          |                  |                 |
| Notes                                                                                                    |                                          |                  |                 |
|                                                                                                    |                                          |                  |                 |
| K-Config Example                                                                                                    |                                          |                  |                 |
| Get the input audio switch mode for HDMI Out:                                                                                                    |                                          |                  |                 |
| "#AV-SW-M                                                                                                    | "#AV-SW-MODE? 1,1",0x0D                  |                  |                 |

#### 12.3.1.11 AV-SW-TIMEOUT

| Functions   |                            | Permission       | Transparency      |
|-------------|----------------------------|------------------|-------------------|
| Set:        | AV-SW-TIMEOUT              | End User         | Public            |
| Get:        | AV-SW-TIMEOUT?             | End User         | Public            |
| Description |                            | Syntax           |                   |
| Set:        | Set auto switching timeout | #AV-SW-TIMEOUTSP | action,time_outCR |
| Get:        | Get auto switching timeout | #AV-SW-TIMEOUT?S | PactionCR         |

Response

~nn@AV-SW-TIMEOUTSPaction,time\_outCR

#### Parameters

action - event that triggers the auto switching timeout:

- 0 (video signal lost)
- 2 (audio signal lost)
- 4 (disable 5V on video output if no input signal detected)
- 5 (video cable unplugged)
- 6 (audio cable unplugged)
- timeout timeout in seconds: 0-60000

#### **Response Triggers**

#### Notes

The timeout must not exceed 60000 seconds.

The timeout for video and audio signal lost (0, 2) events must not be less than 5 seconds.

The timeout for video and audio cable unplugged (5, 6) events must not exceed the timeout for the disable 5V on video output if no input signal detected (4) event.

The timeout for the disable 5V on video output if no input signal detected (4) event must not be less than the timeout for video and audio cable unplugged (5, 6) events.

The timeout for the disable 5V on video output if no input signal detected (4) event overlaps with the timeouts for all other events (0, 2, 5, 6).

This does not apply to VGA input.

#### K-Config Example

Set the auto switching timeout to 5 seconds in the event of video signal lost: "#AV-SW-TIMEOUT 0,5", 0x0D

#### 12.3.1.12 DISPLAY

| Functions                                                                                                    |                                                               | Permission                   | Transparency |
|----------------------------------------------------------------------------------------------------|---------------------------------------------------------------|------------------------------|--------------|
| Set:                                                                                                    | -                                                             | -                            | -            |
| Get                                                                                                    | DISPLAY?                                                      | End User                     | Public       |
| Description                                                                                                    | 1                                                             | Syntax                       |              |
| Set:                                                                                                    | -                                                             | -                            |              |
| Get:                                                                                                    | Get output HPD status                                         | # <b>DISPLAY?</b> SPout_idCR |              |
| Response                                                                                                    |                                                               |                              |              |
| ~nn@ <b>DISPL</b>                                                                                                    | AYSPout_id,statusCR LF                                        |                              |              |
| Parameters                                                                                                    | 3                                                             |                              |              |
| <pre>out_id = 1 (HDMI Out) status - HPD status according to signal validation : 0 (Off), 1 (On), 2 (On and all parameters are stable and valid)</pre>                                                                                                    |                                                               |                              |              |
| Response Triggers                                                                                                    |                                                               |                              |              |
| A response is sent to the com port from which the Get was received, after command execution and:<br>After every change in output HPD status from On to Off (0)<br>After every change in output HPD status from Off to On (1)<br>After every change in output HPD status form Off to On and all parameters (new EDID, etc.) are stable and<br>valid (2) |                                                               |                              |              |
| Notes                                                                                                    |                                                               |                              |              |
|                                                                                                    |                                                               |                              |              |
| K-Config Example                                                                                                    |                                                               |                              |              |
| Get the out                                                                                                    | Get the output HPD status of HDMI Out:<br>"#DISPLAY? 1", 0x0D |                              |              |

#### 12.3.1.13 DPSW-STATUS

| Functions                                                                                                    |                                        | Permission           | Transparency |  |
|----------------------------------------------------------------------------------------------------|----------------------------------------|----------------------|--------------|--|
| Set:                                                                                                    | -                                      | -                    | -            |  |
| Get                                                                                                    | DPSW-STATUS?                           | End User             | Public       |  |
| Description                                                                                                    | 1                                      | Syntax               |              |  |
| Set:                                                                                                    | -                                      | -                    |              |  |
| Get:                                                                                                    | Get the DIP-switch status              | #DPSW-STATUS?SPdp_sw | /_idCR       |  |
| Response                                                                                                    |                                        |                      |              |  |
| ~nn@ <b>DPSW-</b>                                                                                                    | ~nn@DPSW-STATUS?SPdp_sw_id,statusCR LF |                      |              |  |
| Parameters                                                                                                    | Parameters                             |                      |              |  |
| $D_{P_sw_id} - 1$ (video switch), 2 (video switch), 3 (audio switch), 4 (audio switch)<br>status - 0 (up / Off), 1 (down / On) |                                        |                      |              |  |
| Response Triggers                                                                                                    |                                        |                      |              |  |
|                                                                                                    |                                        |                      |              |  |
| Notes                                                                                                    |                                        |                      |              |  |
|                                                                                                    |                                        |                      |              |  |
| K-Config Example                                                                                                    |                                        |                      |              |  |
| Get the status of DIP-switch 1 (video switch):<br>"#DPSW-STATUS? 1", 0x0D                                                      |                                        |                      |              |  |

#### 12.3.1.14 FPGA-VER

| Functions                                                                    |                                                                       | Permission       | Transparency |
|------------------------------------------------------------------------------|-----------------------------------------------------------------------|------------------|--------------|
| Set:                                                                         | -                                                                     | -                | -            |
| Get:                                                                         | FPGA-VER?                                                             | End User         | Public       |
| Descriptior                                                                  | 1                                                                     | Syntax           |              |
| Set:                                                                         | -                                                                     | -                |              |
| Get:                                                                         | Get current FPGA version                                              | #FPGA-VER?SPidCR |              |
| Response                                                                     |                                                                       |                  |              |
| ~nn@ <b>FPGA</b>                                                             | - <b>VER</b> SPid,major_ver,minor_verC                                | R LF             |              |
| Parameters                                                                   |                                                                       |                  |              |
| id-1 (FPGA)                                                                  |                                                                       |                  |              |
| major_ve                                                                     | <pre>major_ver - Major FPGA version number for current firmware</pre> |                  |              |
| minor_ver – Minor FPGA version number for current firmware                   |                                                                       |                  |              |
| Response                                                                     | Response Triggers                                                     |                  |              |
|                                                                              |                                                                       |                  |              |
| Notes                                                                        |                                                                       |                  |              |
| FPGA – field programmable gate array                                         |                                                                       |                  |              |
| K-Config Example                                                             |                                                                       |                  |              |
| Get the FPGA version number for the current firmware:<br>"#FPGA-VER? 1",0x0D |                                                                       |                  |              |
|                                                                              |                                                                       |                  |              |

#### 12.3.1.15 HDCP-MOD

| Functions                                                                                                    |                                                                                                    | Permission                        | Transparency |
|----------------------------------------------------------------------------------------------------|----------------------------------------------------------------------------------------------------|-----------------------------------|--------------|
| Set:                                                                                                    | HDCP-MOD                                                                                                    | Administrator                     | Public       |
| Get:                                                                                                    | HDCP-MOD?                                                                                                    | End User                          | Public       |
| Description                                                                                                    | 1                                                                                                    | Syntax                            |              |
| Set:                                                                                                    | Set HDCP mode                                                                                                    | <pre>#HDCP-MODSPinp_id,mode</pre> | 9CR          |
| Get:                                                                                                    | Get HDCP mode                                                                                                    | #HDCP-MOD?SPinp_idCR              |              |
| Response                                                                                                    |                                                                                                    |                                   |              |
| Set / Get: ~                                                                                                    | nn@HDCP-MODSPinp_id,modeCR L                                                                                                   | F                                 |              |
| Parameters                                                                                                    | ;                                                                                                    |                                   |              |
| inp_id-in<br>mode-HD                                                                                                    | inp_id – input number: 1 (HDMI In 1), 2 (HDMI In 2), 3 (PC In)<br>mode – HDCP mode: 0 (HDCP Off), 3 (Mirror output – MAC mode) |                                   |              |
| Response Triggers                                                                                                    |                                                                                                    |                                   |              |
| A response is sent to the com port from which the set (before execution) / get command was received<br>A response is sent to all com ports after command execution if HDCP-MOD was set by any other external<br>control device (device button, device menu or other) or if the HDCP mode changed |                                                                                                    |                                   |              |
| Notes                                                                                                    |                                                                                                    |                                   |              |
| Set HDCP working mode on the device input:<br>HDCP not supported - HDCP Off<br>HDCP support changes following detected sink - MIRROR OUTPUT                                                                                                    |                                                                                                    |                                   |              |
| K-Config E                                                                                                    | K-Config Example                                                                                                    |                                   |              |
| Disable HD<br>"#HDCP-MC                                                                                                    | CP mode on HDMI In 2:<br>DD 2,0",0x0D                                                                                          |                                   |              |

#### 12.3.1.16 HDCP-STAT

| Functions                                                                                                    |                                            | Permission                     | Transparency |
|----------------------------------------------------------------------------------------------------|--------------------------------------------|--------------------------------|--------------|
| Set:                                                                                                    | -                                          | -                              | -            |
| Get:                                                                                                    | HDCP-STAT?                                 | End User                       | Public       |
| Descriptio                                                                                                    | n                                          | Syntax                         |              |
| Set:                                                                                                    | -                                          | -                              |              |
| Get:                                                                                                    | Get HDCP signal status                     | <pre>#HDCP-STAT?SPstage,</pre> | stage_idCR   |
| Response                                                                                                    |                                            |                                |              |
| ~ nn@HDC                                                                                                    | ~ nn@HDCP-STATSPstage,stage_id,statusCR LF |                                |              |
| Parameters                                                                                                    |                                            |                                |              |
| <pre>stage = 0 (input), 1 (output) stage_id = for input stage: 1 (HDMI In 1), 2 (HDMI In 2), 3 (PC In), for output stage: 1 (HDMI Out) status = signal encryption status: 0 (On), 1 (Off)</pre> |                                            |                                |              |
| Response Triggers                                                                                                    |                                            |                                |              |
| A response is sent to the com port from which the Get command was received                                                                                                    |                                            |                                |              |
| Notes                                                                                                    |                                            |                                |              |
| Output stage (1) – get the HDCP signal status of the sink device connected to HDMI Out<br>Input stage (0) – get the HDCP signal status of the source device connected to the specified input    |                                            |                                |              |
| K-Config Example                                                                                                    |                                            |                                |              |
| Get the HDCP input signal status of the source device connected to HDMI In 1:                                                                                                    |                                            |                                |              |

#### 12.3.1.17 NAME

| Functions                                                                                                    |                         | Permission                   | Transparency |
|----------------------------------------------------------------------------------------------------|-------------------------|------------------------------|--------------|
| Set:                                                                                                    | NAME                    | Administrator                | Public       |
| Get:                                                                                                    | NAME?                   | End User                     | Public       |
| Description                                                                                                    |                         | Syntax                       |              |
| Set:                                                                                                    | Set machine (DNS) name  | # <b>NAME</b> SPmachine_name | CR           |
| Get:                                                                                                    | Get machine (DNS) name  | #NAME?CR                     |              |
| Response                                                                                                    |                         |                              |              |
| Set: ~nn@N                                                                                                    | AMESPmachine_nameCR LF  |                              |              |
| Get: ~nn@N.                                                                                                    | AME?SPmachine_nameCR LF |                              |              |
| Parameters                                                                                                    |                         |                              |              |
| machine_name - String of up to 14 alpha-numeric characters (can include hyphens but not at the beginning or end)                                       |                         |                              |              |
| Response Triggers                                                                                                    |                         |                              |              |
|                                                                                                    |                         |                              |              |
| Notes                                                                                                    |                         |                              |              |
| The machine name is not the same as the model name. The machine name is used to identify a specific machine or a network in use (with DNS feature on). |                         |                              |              |
| K-Config Example                                                                                                    |                         |                              |              |
| Set the DNS name of the device to "room-442":<br>"#NAME room-442", 0x0D                                                                                |                         |                              |              |
| 12.3.1.18 NAME-RST                                                                                                    |                         |                              |              |

#### Functions Permission Transparency NAME-RST Set: Administrator Public Get: -\_ -Description Syntax Reset machine (DNS) name to #NAME-RSTCR Set: factory default Get: --Response ~nn@**NAME-RST**SP**OK**CR LF Parameters **Response Triggers** Notes Factory default of machine (DNS) name is "KRAMER\_" K-Config Example Reset the DNS name of the device to the factory default: "#NAME-RST", 0x0D

#### 12.3.1.19 PRIORITY

| Functions                                                                                                    |                                                                                                | Permission                                                     | Transparency |  |
|----------------------------------------------------------------------------------------------------|------------------------------------------------------------------------------------------------|----------------------------------------------------------------|--------------|--|
| Set:                                                                                                    | PRIORITY                                                                                       | Administrator                                                  | Public       |  |
| Get:                                                                                                    | PRIORITY?                                                                                      | Administrator                                                  | Public       |  |
| Description                                                                                                    |                                                                                                | Syntax                                                         |              |  |
| Set:                                                                                                    | Set input priority                                                                             | <pre>#PRIORITYSPlayer, PRIORITY1, PRIORITY2, PRIORITY3CR</pre> |              |  |
| Get:                                                                                                    | Get input priority                                                                             | <pre># PRIORITY?layerCR</pre>                                  |              |  |
| Response                                                                                                    |                                                                                                |                                                                |              |  |
| ~nn@ <b>PRIORI</b>                                                                                                    | <b>TY</b> SPlayer, PRIORITY1, PRI                                                              | <i>ORITY2,PRIORITY3</i> CR LF                                  |              |  |
| Parameters                                                                                                    |                                                                                                |                                                                |              |  |
| <pre>layer - 1 (video): PRIORITY1 - priority of HDMI In 1: 1 (highest priority), 2 (second priority), 3 (third priority) PRIORITY2 - priority of HDMI In 2: 1 (highest priority), 2 (second priority), 3 (third priority) PRIORITY3 - priority of PC In: 1 (highest priority), 2 (second priority), 3 (third priority) layer - 2 (audio): PRIORITY1 - priority of embedded audio: 1 (highest priority), 2 (second priority) PRIORITY2 - priority of Audio In: 1 (highest priority), 2 (second priority)</pre> |                                                                                                |                                                                |              |  |
|                                                                                                    | .55                                                                                            |                                                                |              |  |
| Notes                                                                                                    | Notes                                                                                          |                                                                |              |  |
| The number of PRIORITY parameters differs according to the selected layer<br>1 is the highest priority                                                                                                    |                                                                                                |                                                                |              |  |
| K-Config Example                                                                                                    |                                                                                                |                                                                |              |  |
| Set the video                                                                                                    | Set the video input priority of PC In as the highest priority:<br>"#PRIORITY 1, 2, 3, 1", 0x0D |                                                                |              |  |

#### 12.3.1.20 SIGNAL

| Functions                                                                                                    |                              | Permission                 | Transparency |
|----------------------------------------------------------------------------------------------------|------------------------------|----------------------------|--------------|
| Set:                                                                                                    | -                            | -                          | -            |
| Get                                                                                                    | SIGNAL?                      | End User                   | Public       |
| Description                                                                                                    |                              | Syntax                     |              |
| Set:                                                                                                    | -                            | -                          |              |
| Get:                                                                                                    | Get input signal lock status | <b>#SIGNAL?</b> SPinp_idCR |              |
| Response                                                                                                    |                              |                            |              |
| ~nn@signa                                                                                                    | SPinp_id,statusCR LF         |                            |              |
| Parameters                                                                                                    |                              |                            |              |
| inp_id – input number: 1 (HDMI In 1), 2 (HDMI In 2), 3 (PC In)<br>status – lock status according to signal validation: 0 (Off), 1 (On)                                               |                              |                            |              |
| Response Triggers                                                                                                    |                              |                            |              |
| After execution, a response is sent to the com port from which the Get was received<br>A response is sent after every change in input signal status from On to Off or from Off to On |                              |                            |              |
| Notes                                                                                                    |                              |                            |              |
|                                                                                                    |                              |                            |              |
| K-Config Example                                                                                                    |                              |                            |              |
| Get the input signal lock status of HDMI In 2:<br>`#SIGNAL? 2", 0x0D                                                                                                    |                              |                            |              |

#### 12.3.2 Authentication Commands

| Command | Description                      |
|---------|----------------------------------|
| LOGIN   | Set/get protocol permission      |
| LOGOUT  | Cancel current permission level  |
| PASS    | Set/get password for login level |
| SECUR   | Set/get current security state   |

#### 12.3.2.1 LOGIN

| Functions                                                                                                    |                                             | Permission                  | Transparency |
|----------------------------------------------------------------------------------------------------|---------------------------------------------|-----------------------------|--------------|
| Set:                                                                                                    | LOGIN                                       | Not Secure                  | Public       |
| Get:                                                                                                    | LOGIN?                                      | Not Secure                  | Public       |
| Description                                                                                                    |                                             | Syntax                      |              |
| Set:                                                                                                    | Set protocol permission                     | <b>#LOGIN</b> SPlogin_level | ,passwordCR  |
| Get:                                                                                                    | Get current protocol permission level       | #LOGIN?CR                   |              |
| Response                                                                                                    |                                             |                             |              |
| Set: ~nn@L                                                                                                    | DGINSPlogin_level,passwordSPOKC             | R LF                        |              |
| or                                                                                                    |                                             |                             |              |
| ~nn@L                                                                                                    | OGINSPERRSP004CR LF (if bad password        | d entered)                  |              |
| Get: ~ <u>nn</u> @L                                                                                                    | OGINSPlogin_levelCR_LF                      |                             |              |
| Parameters                                                                                                    |                                             |                             |              |
| login_lev                                                                                                    | el - level of permissions required: User, A | dmin                        |              |
| password-                                                                                                    | - predefined password (by PASS command)     | . Default password is an en | npty string  |
| Response T                                                                                                    | riggers                                     |                             |              |
|                                                                                                    |                                             |                             |              |
| Notes                                                                                                    |                                             |                             |              |
| When the permission system is enabled, LOGIN enables running commands with the User or Administrator permission level                                          |                                             |                             |              |
| When set, lo                                                                                                    | gin must be performed upon each connect     | ion                         |              |
| The permission system works only if security is enabled with the SECUR command. It is not mandatory to enable the permission system in order to use the device |                                             |                             |              |
| K-Config Example                                                                                                    |                                             |                             |              |
| Set the protocol permission level to Admin (when the password defined in the PASS command is 33333): "#LOGIN Admin, 33333", 0x0D                               |                                             |                             |              |

#### 12.3.2.2 LOGOUT

| Functions                                             |                                 | Permission         | Transparency |
|-------------------------------------------------------|---------------------------------|--------------------|--------------|
| Set:                                                  | LOGOUT                          | Not Secure         | Public       |
| Get:                                                  | -                               | -                  | -            |
| Description                                           |                                 | Syntax             |              |
| Set:                                                  | Cancel current permission level | # <b>logout</b> CR |              |
| Get:                                                  | -                               | -                  |              |
| Response                                              |                                 |                    |              |
| ~nn@LOGOU                                             | TSP <b>ok</b> CR LF             |                    |              |
| Parameters                                            |                                 |                    |              |
|                                                       |                                 |                    |              |
| Response T                                            | riggers                         |                    |              |
|                                                       |                                 |                    |              |
| Notes                                                 |                                 |                    |              |
| Logs out from User or Administrator permission levels |                                 |                    |              |
| K-Config Example                                      |                                 |                    |              |
| "#LOGOUT",0x0D                                        |                                 |                    |              |

#### 12.3.2.3 PASS

| Functions                                                                                                    |                              | Permission                    | Transparency |
|----------------------------------------------------------------------------------------------------|------------------------------|-------------------------------|--------------|
| Set:                                                                                                    | PASS                         | Administrator                 | Public       |
| Get:                                                                                                    | PASS?                        | Administrator                 | Public       |
| Description                                                                                                    |                              | Syntax                        |              |
| Set:                                                                                                    | Set password for login level | <b>#PASS</b> SPlogin_level,pa | asswordCR    |
| Get:                                                                                                    | Get password for login level | <b>#PASS?</b> SPlogin_levelCH | र            |
| Response                                                                                                    |                              |                               |              |
| ~nn@PASS                                                                                                    | Plogin_level,passwordCR LF   |                               |              |
| Parameters                                                                                                    |                              |                               |              |
| login_level - level of login to set: User, Admin<br>password - password for the login level. Up to 15 printable ASCII chars. |                              |                               |              |
| Response Triggers                                                                                                    |                              |                               |              |
|                                                                                                    |                              |                               |              |
| Notes                                                                                                    |                              |                               |              |
| The default password is an empty string                                                                                      |                              |                               |              |
| K-Config Example                                                                                                    |                              |                               |              |
| Set the password for the Admin protocol permission level to 33333:<br>"#PASS Admin, 33333", 0x0D                             |                              |                               |              |

### 12.3.2.4 SECUR

| Functions                                                                      |                                           | Permission                     | Transparency |
|--------------------------------------------------------------------------------|-------------------------------------------|--------------------------------|--------------|
| Set:                                                                           | SECUR                                     | Administrator                  | Public       |
| Get:                                                                           | SECUR?                                    | Not Secure                     | Public       |
| Description                                                                    |                                           | Syntax                         |              |
| Set:                                                                           | Start/stop security                       | # <b>SECUR</b> SPsecurity_mode | eCR          |
| Get:                                                                           | Get current security state                | #SECUR?CR                      |              |
| Response                                                                       |                                           |                                |              |
| ~nn@secup                                                                      | SPsecurity_modeCR LF                      |                                |              |
| Parameters                                                                     |                                           |                                |              |
| security_                                                                      | mode - 1 (On / enable security), 0 (Off / | disable security)              |              |
| Response T                                                                     | riggers                                   |                                |              |
|                                                                                |                                           |                                |              |
| Notes                                                                          |                                           |                                |              |
| The permission system works only if security is enabled with the SECUR command |                                           |                                |              |
| K-Config Example                                                               |                                           |                                |              |
| Enable the permission system:<br>"#SECUR 0", 0x0D                              |                                           |                                |              |

## 12.3.3 Switching/Routing Commands

| Command | Description           |
|---------|-----------------------|
| ROUTE   | Set/get layer routing |

#### 12.3.3.1 ROUTE

| Functions                                                                                                    |                                     | Permission                    | Transparency  |  |
|----------------------------------------------------------------------------------------------------|-------------------------------------|-------------------------------|---------------|--|
| Set:                                                                                                    | ROUTE                               | End User                      | Public        |  |
| Get:                                                                                                    | ROUTE?                              | End User                      | Public        |  |
| Description                                                                                                    |                                     | Syntax                        |               |  |
| Set:                                                                                                    | Set layer routing                   | <b>#ROUTE</b> SPlayer,dest,si | r <i>o</i> CR |  |
| Get:                                                                                                    | Get layer routing                   | <b>#ROUTE?</b> SPlayer,destCH | R             |  |
| Response                                                                                                    |                                     |                               |               |  |
| ~nn@ROUTE                                                                                                    | SPlayer,dest,srcCR LF               |                               |               |  |
| Parameters                                                                                                    |                                     |                               |               |  |
| layer — 1                                                                                                    | (video)                             |                               |               |  |
| dest — 1 (H                                                                                                    | IDMI Out)                           |                               |               |  |
| src – 1 (HD                                                                                                    | OMI In 1), 2 (HDMI In 2), 3 (PC In) |                               |               |  |
| Response T                                                                                                    | Response Triggers                   |                               |               |  |
|                                                                                                    |                                     |                               |               |  |
| Notes                                                                                                    |                                     |                               |               |  |
| The get command identifies input switching on Step-in clients<br>The set command is for remote input switching on Step-in clients (essentially via by the Web) |                                     |                               |               |  |
| K-Config Example                                                                                                    |                                     |                               |               |  |
| Set the remote input switching of video to HDMI Out from HDMI In 2:<br>"#ROUTE 1,1,2",0x0D                                                                     |                                     |                               |               |  |

#### 12.3.4 Video Commands

| Command   | Description                      |
|-----------|----------------------------------|
| VGA-PHASE | Set/get ADC (VGA) sampling phase |
| VMUTE     | Set/get video on output mute     |

### 12.3.4.1 VGA-PHASE

| Functions                                                                               |                                                                                                    | Permission                  | Transparency |  |
|-----------------------------------------------------------------------------------------|----------------------------------------------------------------------------------------------------|-----------------------------|--------------|--|
| Set:                                                                                    | VGA-PHASE                                                                                                    | End User                    | Public       |  |
| Get:                                                                                    | VGA-PHASE?                                                                                                    | End User                    | Public       |  |
| Description                                                                             |                                                                                                    | Syntax                      |              |  |
| Set:                                                                                    | Set ADC (VGA) sampling phase                                                                                                    | <b>#VGA-PHASE</b> SPchannel | ,valueCR     |  |
| Get:                                                                                    | Get ADC (VGA) sampling phase                                                                                                    | #VGA-PHASE?SPchanne         | 1CR          |  |
| Response                                                                                |                                                                                                    |                             |              |  |
| ~nn@VGA-E                                                                               | <b>PHASE</b> SP <i>channel</i> , valueCR LF                                                                                        |                             |              |  |
| Parameters                                                                              |                                                                                                    |                             |              |  |
| channel —<br>value — pha                                                                | channe1 – input number: 3 (PC In)<br>value – phase number in LSB units: 1-30. ++ (increase current value) (decrease current value) |                             |              |  |
| Response T                                                                              | riggers                                                                                                    |                             |              |  |
|                                                                                         |                                                                                                    |                             |              |  |
| Notes                                                                                   |                                                                                                    |                             |              |  |
|                                                                                         |                                                                                                    |                             |              |  |
| K-Config Example                                                                        |                                                                                                    |                             |              |  |
| Increase the current value of the ADC (VGA) sampling phase:<br>"#VGA-PHASE 3, ++", 0x0D |                                                                                                    |                             |              |  |
|                                                                                         |                                                                                                    |                             |              |  |

### 12.3.4.2 VMUTE

| Functions                                                                                                    |                                        | Permission                     | Transparency |  |
|----------------------------------------------------------------------------------------------------|----------------------------------------|--------------------------------|--------------|--|
| Set:                                                                                                    | VMUTE                                  | End User                       | Public       |  |
| Get:                                                                                                    | VMUTE?                                 | End User                       | Public       |  |
| Description                                                                                                    |                                        | Syntax                         |              |  |
| Set:                                                                                                    | Set enable/disable video on output     | <pre>#VMUTESPoutput_id,f</pre> | lagCR        |  |
| Get:                                                                                                    | Get video on output status             | # <b>VMUTE?</b> SPoutput_idS   | PCR          |  |
| Response                                                                                                    |                                        |                                |              |  |
| Set / Get: ~r                                                                                                    | nn@ <b>VMUTE</b> SPoutput_id,flagCR LF |                                |              |  |
| Parameters                                                                                                    |                                        |                                |              |  |
| <pre>output_id = 1 (HDMI Out) flag = 0 (disable video on output), 1 (enable video on output), 2 (blank video)</pre> |                                        |                                |              |  |
| Response Triggers                                                                                                   |                                        |                                |              |  |
|                                                                                                    |                                        |                                |              |  |
| Notes                                                                                                    |                                        |                                |              |  |
|                                                                                                    |                                        |                                |              |  |
| K-Config Example                                                                                                    |                                        |                                |              |  |
| Disable the video output on HDMI Out:<br>"#VMUTE 3,0",0x0D                                                          |                                        |                                |              |  |

### 12.3.5 Audio Commands

| Command     | Description                                  |
|-------------|----------------------------------------------|
| AUD-EMB     | Get audio in video embedding status          |
| AUD-LVL     | Set/get volume for specific amplifier output |
| AUD-SIGNAL? | Get audio input signal status                |
| MUTE        | Set/get audio mute                           |

### 12.3.5.1 AUD-EMB

| Functions                                                                                                    |                                                                                     | Permission         | Transparency |  |
|----------------------------------------------------------------------------------------------------|-------------------------------------------------------------------------------------|--------------------|--------------|--|
| Set:                                                                                                    |                                                                                     |                    |              |  |
| Get:                                                                                                    | AUD-EMB?                                                                            | End User           | Public       |  |
| Description                                                                                                    |                                                                                     | Syntax             |              |  |
| Set:                                                                                                    |                                                                                     |                    |              |  |
| Get:                                                                                                    | Get audio in video embedding status                                                 | #AUD-EMB?SPin,ou   | <i>it</i> CR |  |
| Response                                                                                                    |                                                                                     |                    |              |  |
| ~nn@AUD-E                                                                                                    | <b>MB</b> SPin,out,statusCR LF                                                      |                    |              |  |
| Parameters                                                                                                    |                                                                                     |                    |              |  |
| in – embed<br>out – video                                                                                                    | ded audio input number: 1 (Audio In)<br>output number in which audio is embedded: 1 | 1 (HDMI Out)       |              |  |
| status – e                                                                                                    | mbedded status: 1 (On), 0 (Off)                                                     |                    |              |  |
| Response I                                                                                                    | riggers                                                                             |                    |              |  |
| A response                                                                                                    | is sent to the com port from which the get cor                                      | nmand was received |              |  |
| After execution, a response is sent to all com ports if AUD-EMB was set by any other external control device (button press, device menu and similar) |                                                                                     |                    |              |  |
| Notes                                                                                                    |                                                                                     |                    |              |  |
|                                                                                                    |                                                                                     |                    |              |  |
| K-Config Example                                                                                                    |                                                                                     |                    |              |  |
| "#AUD-EMB? 1,1",0x0D                                                                                                    |                                                                                     |                    |              |  |

### 12.3.5.2 AUD-LVL

| Functions                                                                    |                                                                                                    | Permission                  | Transparency  |  |
|------------------------------------------------------------------------------|----------------------------------------------------------------------------------------------------|-----------------------------|---------------|--|
| Set:                                                                         | AUD-LVL                                                                                                    | End User                    | Public        |  |
| Get:                                                                         | AUD-LVL?                                                                                                    | End User                    | Public        |  |
| Description                                                                  |                                                                                                    | Syntax                      |               |  |
| Set:                                                                         | Set volume for specific amplifier output                                                                                                    | <b>#AUD-LVL</b> SPstage,cha | nnel,volumeCR |  |
| Get:                                                                         | Get volume for specific amplifier output                                                                                                    | <b>#AUD-LVL?</b> SPstage,ch | annelCR       |  |
| Response                                                                     |                                                                                                    |                             |               |  |
| ~nn@AUD-1                                                                    | <b>VL</b> SP <i>stage,channel,volume</i> CR LF                                                                                                    |                             |               |  |
| Parameters                                                                   |                                                                                                    |                             |               |  |
| stage – 1 (a<br>channel – ou<br>volume – au<br>–– decrease                   | <pre>stage - 1 (audio output) channel - output channel number of selected stage: 1 (Audio Out) volume - audio parameter percentage: 0-100 (percent value), ++ (increase current value by 1 percent), decrease current value by 1 percent</pre> |                             |               |  |
| Response T                                                                   | riggers                                                                                                    |                             |               |  |
| Notes                                                                        |                                                                                                    |                             |               |  |
| All values are in percentages<br>A minus sign precedes negative values       |                                                                                                    |                             |               |  |
| K-Config Example                                                             |                                                                                                    |                             |               |  |
| Set the volume of the Audio Out (1) output to 75%:<br>"#AUD-LVL 1,1,75",0x0D |                                                                                                    |                             |               |  |

### 12.3.5.3 AUD-SIGNAL

| Functions                                                                                                    |                                   | Permission              | Transparency |  |  |
|----------------------------------------------------------------------------------------------------|-----------------------------------|-------------------------|--------------|--|--|
| Set:                                                                                                    | -                                 | -                       | -            |  |  |
| Get                                                                                                    | AUD-SIGNAL?                       | End User                | Public       |  |  |
| Description                                                                                                    |                                   | Syntax                  |              |  |  |
| Set:                                                                                                    | -                                 | -                       |              |  |  |
| Get:                                                                                                    | Get audio input signal status     | # AUD-SIGNAL?SPinp_idCR |              |  |  |
| Response                                                                                                    |                                   |                         |              |  |  |
| ~nn@AUD-S                                                                                                    | <b>IGNAL</b> SPinp_id,statusCR LF |                         |              |  |  |
| Parameters                                                                                                    |                                   |                         |              |  |  |
| inp_id – audio input number: 1 (Audio In)<br>status – 0 (Off / no signal), 1 (On / signal present)                                                                              |                                   |                         |              |  |  |
| Response Triggers                                                                                                    |                                   |                         |              |  |  |
| After execution, a response is sent to the com port from which the get command was received<br>A response is sent to all com ports if the audio status was changed on any input |                                   |                         |              |  |  |
| Notes                                                                                                    |                                   |                         |              |  |  |
|                                                                                                    |                                   |                         |              |  |  |
| K-Config Example                                                                                                    |                                   |                         |              |  |  |
| "#AUD-SIGNAL? 1",0x0D                                                                                                    |                                   |                         |              |  |  |

#### 12.3.5.4 MUTE

| Functions                                                                   |                | Permission                  | Transparency |  |  |
|-----------------------------------------------------------------------------|----------------|-----------------------------|--------------|--|--|
| Set:                                                                        | MUTE           | End User                    | Public       |  |  |
| Get:                                                                        | MUTE?          | End User                    | Public       |  |  |
| Description                                                                 |                | Syntax                      |              |  |  |
| Set:                                                                        | Set audio mute | <b>#MUTE</b> SPchannel,mute | _modeCR      |  |  |
| Get:                                                                        | Get audio mute | # <b>MUTE?</b> SPchannelCR  |              |  |  |
| Response                                                                    | Response       |                             |              |  |  |
| ~nn@MUTESPchannel, mute_modeCR LF                                           |                |                             |              |  |  |
| Parameters                                                                  |                |                             |              |  |  |
| channel – audio output number: 1 (Audio Out)<br>mute mode – 0 (Off), 1 (On) |                |                             |              |  |  |
| Response Triggers                                                           |                |                             |              |  |  |
|                                                                             |                |                             |              |  |  |
| Notes                                                                       |                |                             |              |  |  |
|                                                                             |                |                             |              |  |  |
| K-Config Example                                                            |                |                             |              |  |  |
| Mute the Audio Out output:<br>"#MUTE 1,1",0x0D                              |                |                             |              |  |  |

#### 12.3.6 Communication Commands

| Command  | Description                    |
|----------|--------------------------------|
| ETH-PORT | Set/get Ethernet port protocol |
| NET-DHCP | Set/get DHCP mode              |
| NET-GATE | Set/get gateway IP             |
| NET-IP   | Set/get IP address             |
| NET-MAC  | Get MAC address                |
| NET-MASK | Set/get subnet mask            |

#### 12.3.6.1 ETH-PORT

| Functions                                                                                                    |                            | Permission                             | Transparency |  |  |
|----------------------------------------------------------------------------------------------------|----------------------------|----------------------------------------|--------------|--|--|
| Set:                                                                                                    | ETH-PORT                   | Administrator                          | Public       |  |  |
| Get:                                                                                                    | ETH-PORT?                  | End User                               | Public       |  |  |
| Description                                                                                                    |                            | Syntax                                 |              |  |  |
| Set:                                                                                                    | Set Ethernet port protocol | # <b>ETH-PORT</b> SPportType,ETHPortCR |              |  |  |
| Get:                                                                                                    | Get Ethernet port protocol | #ETH-PORT?SPportTypeCR                 |              |  |  |
| Response                                                                                                    |                            |                                        |              |  |  |
| ~nn@ETH-PORTSPportType,ETHPortCR LF                                                                                                    |                            |                                        |              |  |  |
| Parameters                                                                                                    |                            |                                        |              |  |  |
| portType – string of 3 letters indicating the port type: TCP, UDP<br>ETHPort – TCP / UDP port number: 0-65565                          |                            |                                        |              |  |  |
| Response Triggers                                                                                                    |                            |                                        |              |  |  |
|                                                                                                    |                            |                                        |              |  |  |
| Notes                                                                                                    |                            |                                        |              |  |  |
| If the port number you enter is already in use, an error is returned<br>The port number must be within the following range: 0-(2^16-1) |                            |                                        |              |  |  |
| K-Config Example                                                                                                    |                            |                                        |              |  |  |
| Set the Ethernet port protocol for TCP to port 12457:<br>*#ETH-PORT TCP,12457",0x0D                                                    |                            |                                        |              |  |  |
## 12.3.6.2 NET-DHCP

| Functions   |               | Permission                 | Transparency |
|-------------|---------------|----------------------------|--------------|
| Set:        | NET-DHCP      | Administrator              | Public       |
| Get:        | NET-DHCP?     | End User                   | Public       |
| Description |               | Syntax                     |              |
| Set:        | Set DHCP mode | # <b>NET-DHCP</b> SPmodeCR |              |
| Get:        | Get DHCP mode | #NET-DHCP?CR               |              |

Response

~nn@NET-DHCPSPmodeCR LF

Parameters

mode = 0 (do not use DHCP. Use the IP address set by the factory or the NET-IP command), 1 (try to use DHCP. If unavailable, use the IP address set by the factory or the NET-IP command)

**Response Triggers** 

#### Notes

Connecting Ethernet to devices with DHCP may take more time in some networks

To connect with a randomly assigned IP by DHCP, specify the device DNS name (if available) using the NAME command. You can also get an assigned IP by direct connection to USB or RS-232 protocol port if available

Consult your network administrator for correct settings

### K-Config Example

Enable DHCP mode, if available:

"#NET-DHCP 1",0x0D

## 12.3.6.3 NET-GATE

| Functions                                                                                                    |                      | Permission                               | Transparency |
|----------------------------------------------------------------------------------------------------|----------------------|------------------------------------------|--------------|
| Set:                                                                                                    | NET-GATE             | Administrator                            | Public       |
| Get:                                                                                                    | NET-GATE?            | End User                                 | Public       |
| Description                                                                                                    | Description Syntax   |                                          |              |
| Set:                                                                                                    | Set gateway IP       | <b>#NET-GATE</b> SP <i>ip_address</i> CR |              |
| Get:                                                                                                    | Get gateway IP       | #NET-GATE?CR                             |              |
| Response                                                                                                    |                      |                                          |              |
| ~nn@NET-G                                                                                                    | ATESPip_addressCR LF |                                          |              |
| Parameters                                                                                                    |                      |                                          |              |
| <i>ip_address</i> – gateway IP address, in the following format: xxx.xxx.xxx.xxx                                                                                                 |                      |                                          |              |
| Response Triggers                                                                                                    |                      |                                          |              |
|                                                                                                    |                      |                                          |              |
| Notes                                                                                                    |                      |                                          |              |
| A network gateway connects the device via another network, possibly over the Internet. Be careful of security problems. Consult your network administrator for correct settings. |                      |                                          |              |
| K-Config Example                                                                                                    |                      |                                          |              |
| Set the gateway IP address to 192.168.0.1:<br>"#NET-GATE 192.168.000.001", 0x0D                                                                                                  |                      |                                          |              |

## 12.3.6.4 NET-IP

| Functions                                                              |                                          | Permission                             | Transparency |  |
|------------------------------------------------------------------------|------------------------------------------|----------------------------------------|--------------|--|
| Set:                                                                   | NET-IP                                   | Administrator                          | Public       |  |
| Get:                                                                   | NET-IP?                                  | End User                               | Public       |  |
| Description                                                            |                                          | Syntax                                 |              |  |
| Set:                                                                   | Set IP address                           | <b>#NET-IP</b> SP <i>ip_address</i> CR |              |  |
| Get:                                                                   | Get IP address                           | # <b>NET-IP?</b> CR                    |              |  |
| Response                                                               |                                          |                                        |              |  |
| ~nn@ <b>NET-I</b>                                                      | <b>P</b> SP <i>ip_address</i> CR LF      |                                        |              |  |
| Parameters                                                             |                                          |                                        |              |  |
| ip_addres                                                              | s – IP address, in the following format: | xxx.xxx.xxx.xxx                        |              |  |
| Response Triggers                                                      |                                          |                                        |              |  |
|                                                                        |                                          |                                        |              |  |
| Notes                                                                  |                                          |                                        |              |  |
| Consult your network administrator for correct settings                |                                          |                                        |              |  |
| K-Config Example                                                       |                                          |                                        |              |  |
| Set the IP address to 192.168.1.39:<br>"#NET-IP 192.168.001.039", 0x0D |                                          |                                        |              |  |

## 12.3.6.5 NET-MAC

| Functions         |                                        | Permission             | Transparency |
|-------------------|----------------------------------------|------------------------|--------------|
| Set:              | -                                      | -                      | -            |
| Get:              | NET-MAC?                               | End User               | Public       |
| Description       |                                        | Syntax                 |              |
| Set:              | -                                      | -                      |              |
| Get:              | Get MAC address                        | #NET-MAC?CR            |              |
| Response          |                                        |                        |              |
| ~nn@NET-M         | <b>IAC</b> SP <i>mac_address</i> CR_LF |                        |              |
| Parameters        |                                        |                        |              |
| mac_addre         | ss - unique MAC address. Format: XX-X  | xx-xx-xx-xx where x is | hex digit    |
| Response Triggers |                                        |                        |              |
|                   |                                        |                        |              |
| Notes             |                                        |                        |              |
|                   |                                        |                        |              |
| K-Config Example  |                                        |                        |              |
| "#NET-MAC?", 0x0D |                                        |                        |              |

## 12.3.6.6 NET-MASK

| Functions                                                                                                    |                                | Permission                    | Transparency |  |
|----------------------------------------------------------------------------------------------------|--------------------------------|-------------------------------|--------------|--|
| Set:                                                                                                    | NET-MASK                       | Administrator                 | Public       |  |
| Get:                                                                                                    | NET-MASK?                      | End User                      | Public       |  |
| Description                                                                                                    |                                | Syntax                        |              |  |
| Set:                                                                                                    | Set subnet mask                | <b>#NET-MASK</b> SPnet_maskCR |              |  |
| Get:                                                                                                    | Get subnet mask                | #NET-MASK?CR                  |              |  |
| Response                                                                                                    |                                |                               |              |  |
| ~nn@NET-M                                                                                                    | <b>IASK</b> SPnet_maskCR LF    |                               |              |  |
| Parameters                                                                                                    |                                |                               |              |  |
| net_mask-                                                                                                    | net_mask - format: xxx.xxx.xxx |                               |              |  |
| Response Triggers                                                                                                    |                                |                               |              |  |
| The subnet mask limits the Ethernet connection within the local network<br>Consult your network administrator for correct settings |                                |                               |              |  |
| Notes                                                                                                    |                                |                               |              |  |
|                                                                                                    |                                |                               |              |  |
| K-Config Example                                                                                                    |                                |                               |              |  |
| Set the subnet mask to 255.255.0.0:                                                                                                |                                |                               |              |  |
| "#NET-MASK 255.255.000.000",0x0D                                                                                                   |                                |                               |              |  |

## 12.3.7 EDID Handling Commands

Additional EDID data functions can be performed via the **DIP-31** web pages or a compatible EDID management application, such as Kramer EDID Designer (see <a href="http://www.kramerav.com/product/EDID%20Designer">http://www.kramerav.com/product/EDID%20Designer</a>).

| Command   | Description                                        |
|-----------|----------------------------------------------------|
| CPEDID    | Copy EDID data from the output to the input EEPROM |
| LOCK-EDID | Lock last read EDID                                |

## 12.3.7.1 CPEDID

| Functions                                                                                                    |                                                    | Permission                                                      | Transparency |
|----------------------------------------------------------------------------------------------------|----------------------------------------------------|-----------------------------------------------------------------|--------------|
| Set:                                                                                                    | CPEDID                                             | End User                                                        | Public       |
| Get:                                                                                                    | -                                                  | -                                                               | -            |
| Description                                                                                                    |                                                    | Syntax                                                          |              |
| Set:                                                                                                    | Copy EDID data from the output to the input EEPROM | <pre>#CPEDIDSPsrc_type,src_id,dst_type,<br/>dest_bitmapCR</pre> |              |
| Get:                                                                                                    | -                                                  | -                                                               |              |
| Response                                                                                                    |                                                    |                                                                 |              |
| ~nn@CPEDI                                                                                                    | DSPsrc_type,src_id,dst_type,                       | dest_bitmapCR LF                                                |              |
| Parameters                                                                                                    |                                                    |                                                                 |              |
| <pre>src_type = EDID source type (usually output): 0 (input), 1 (output), 2 (default EDID) src_id = for input source: 1 (HDMI In 1), 2 (HDMI In 2), 3 (PC In), for output source: 1 (HDMI Out), for default EDID source: 0 (default EDID) dst_type = EDID destination type (usually input): 0 (input), 1 (output), 2 (default EDID) dest_bitmap = bitmap representing destination IDs. Format: XXXXX, where X is hex digit. The binary form of every hex digit represents corresponding destinations. Setting '1' indicates that EDID data is copied to this destination. Setting '0' indicates that EDID data is not copied to this destination.</pre> |                                                    |                                                                 |              |
| Response is                                                                                                    | s sent to the com port from which the S            | et was received (before execu                                   | ution)       |
| Notes                                                                                                    |                                                    |                                                                 |              |
| Destination bitmap size depends on device properties (for 64 inputs it is a 64-bit word)<br>Example: bitmap 0x0013 means inputs 1, 2 and 5 are loaded with the new EDID.<br>In this device, if the destination type is input (0), the bitmap size is 3 bits, for example bitmap 0x5 means<br>inputs 1 and 3 are loaded with the new EDID.                                                                                                    |                                                    |                                                                 |              |
| K-Config Example                                                                                                    |                                                    |                                                                 |              |
| Copy the EDID data from the HDMI Out output (EDID source) to the HDMI In 1 input:<br>"#CPEDID 1,1,0,0x1",0x0D<br>Copy the EDID data from the default EDID source to HDMI In 1 and PC in inputs:                                                                                                    |                                                    |                                                                 |              |
| "#CPEDID 2,0,0,0x5",0x0D                                                                                                    |                                                    |                                                                 |              |

## 12.3.7.2 LOCK-EDID

| Functions                                                                  |                                    | Permission                       | Transparency |
|----------------------------------------------------------------------------|------------------------------------|----------------------------------|--------------|
| Set:                                                                       | LOCK-EDID                          | End User                         | End User     |
| Get:                                                                       | LOCK-EDID?                         | End User                         | End User     |
| Description                                                                |                                    | Syntax                           |              |
| Set:                                                                       | Lock last read EDID                | #LOCK-EDIDSPinput_id,lock_modeCR |              |
| Get :                                                                      | Get EDID lock state                | #LOCK-EDID?SPinput_idCR          |              |
| Response                                                                   |                                    |                                  |              |
| ~nn@ <b>lock-</b> l                                                        | <b>EDID</b> SPinput_id,lock_modeCF | LF                               |              |
| Parameters                                                                 |                                    |                                  |              |
| input_id - 1 (HDMI In 1), 2 (HDMI In 2), 3 (PC In),                        |                                    |                                  |              |
| Poprono Triagoro                                                           |                                    |                                  |              |
| Response miggers                                                           |                                    |                                  |              |
| Notes                                                                      |                                    |                                  |              |
|                                                                            |                                    |                                  |              |
| K-Config Evample                                                           |                                    |                                  |              |
|                                                                            |                                    |                                  |              |
| Lock the last read EDID from the HDMI In 2 input:<br>"#LOCK-EDID 2,1",0x0D |                                    |                                  |              |

#### LIMITED WARRANTY

The warranty obligations of Kramer Electronics for this product are limited to the terms set forth below:

#### What is Covered

This limited warranty covers defects in materials and workmanship in this product.

#### What is Not Covered

This limited warranty does not cover any damage, deterioration or malfunction resulting from any alteration, modification, improper or unreasonable use or maintenance, misuse, abuse, accident, neglect, exposure to excess molsture, fire, improper packing and shipping (such claims must be presented to the carrier), lightning, power surges, or other acts of nature. This limited warranty does not cover any damage, deterioration or malfunction resulting from the installation or removal of this product from any installation, any unauthorized tampering with this product, any repairs attempted by anyone unauthorized by Kramer Electronics to make such repairs, or any other cause which does not relate directly to a defect in materials and/or workmanship of this product. This limited warranty does not cover cartons, equipment enclosures, cables or accessories used in conjunction with this oroduct.

Without limiting any other exclusion herein, Kramer Electronics does not warrant that the product covered hereby, including, without limitation, the technology and/or integrated circuit(s) included in the product, will not become obsolete or that such items are or will remain compatible with any other product or technology with which the product may be used.

#### How Long Does this Coverage Last

Seven years as of this printing; please check our Web site for the most current and accurate warranty information.

#### Who is Covered

Only the original purchaser of this product is covered under this limited warranty. This limited warranty is not transferable to subsequent purchasers or owners of this product.

#### What Kramer Electronics will do

Kramer Electronics will, at its sole option, provide one of the following three remedies to whatever extent it shall deem necessary to satisfy a proper claim under this limited warranty:

- Elect to repair or facilitate the repair of any defective parts within a reasonable period of time, free of any charge for the necessary parts and labor to complete the repair and restore this product to its proper operating condition. Kramer Electronics will also pay the shipping costs necessary to return this product noce the repair is complete.
- Replace this product with a direct replacement or with a similar product deemed by Kramer Electronics to perform substantially the same function as the original product.
- Issue a refund of the original purchase price less depreciation to be determined based on the age of the product at the time remedy is sought under this limited warranty.

#### What Kramer Electronics will not do Under This Limited Warranty

If this product is returned to Kramer Electronics or the authorized dealer from which it was purchased or any other party authorized to repair Kramer Electronics products, this product must be insured during shipment, with the insurance and shipping charges prepaid by you. If this product is returned unisured, you assume all risks of loss or damage during shipment. Kramer Electronics will not be responsible for any costs related to the removal or re-installation of this product from or into any installation. Kramer Electronics will not be responsible for any costs related to any setting up this product, any adjustment of user controls or any programming required for a specific installation of this product.

#### How to Obtain a Remedy under this Limited Warranty

To obtain a remedy under this limited warranty, you must contact either the authorized Kramer Electronics reseller from whom you purchased this product or the Kramer Electronics office nearest you. For a list of authorized Kramer Electronics resellers and/or Kramer Electronics authorized service providers, please visit our web site at www.kramerelectronics.com or contact the Kramer Electronics office nearest you.

In order to pursue any remedy under this limited warranty, you must possess an original, dated receipt as proof of purchase from an authorized Kramer Electronics reseller. If this product is returned under this limited warranty, a return authorization number, obtained from Kramer Electronics, will be required. You may also be directed to an authorized reseller or a person authorized by Kramer Electronics to repair the product.

If it is decided that this product should be returned directly to Kramer Electronics, this product should be properly packed, preferably in the original carton, for shipping. Cartons not bearing a return authorization number will be refused.

#### Limitation on Liability

THE MAXIMUM LIABILITY OF KRAMER ELECTRONICS UNDER THIS LIMITED WARRANTY SHALL NOT EXCEED THE ACTUAL PURCHASE PRICE PAID FOR THE PRODUCT. TO THE MAXIMUM EXTENT PERMITTED BY LAW, KRAMER ELECTRONICS IS NOT RESPONSIBLE FOR DIRECT. SPECIAL, INCIDENTAL OR CONSEQUENTIAL DAMAGES RESULTING FROM ANY BREACH OF WARRANTY OR CONDITION, OR UNDER ANY OTHER LEGAL THEORY. Some countries, districts or states do not allow the exclusion or limitation of relief, special, incidental, consequential or indirect damages, or the limitation of liability to specified amounts, so the above limitations or exclusions may not apply to you.

#### Exclusive Remedy

TO THE MAXIMUM EXTENT PERMITTED BY LAW, THIS LIMITED WARRANTY AND THE REMEDIES SET FORTH ABOVE ARE EXCLUSIVE AND IN LIEU OF ALL OTHER WARRANTIES, REMEDIES AND CONDITIONS, WHETHER ORAL OR WITTEN, EXPRESS OR IMPLIED. TO THE MAXIMUM EXTENT PERMITTED BY LAW, KRAMER ELECTRONICS SPECIFICALLY DISCLAIMS ANY AND ALL IMPLIED WARRANTIES, INCLUDING, WITHOUT LIMITATION, WARRANTIES OF MERCHANTABUILTY AND FITNESS FOR A PARTICULAR PURPOSE. IF KRAMER ELECTRONICS CANNOT LAWFULLY DISCLAIM OR EXCLUDE IMPLIED WARRANTIES UNDER APPLICABLE LAW, THEN ALL IMPLIED WARRANTIES COVERING THIS PRODUCT, INCLUDING WARRANTIES OF MERCHANTABILITY AND FITNESS FOR A PARTICULAR PURPOSE, SHALL APPLY TO THIS PRODUCT, SPROYDED UNDER APPICABLE LAW.

IF ANY PRODUCT TO WHICH THIS LIMITED WARRANTY APPLIES IS A "CONSUMER PRODUCT" UNDER THE MAGNUSON-MOSS WARRANTY ACT (15 U.S.C.A. §2301, ET SEQ.) OR OTHER APPICABLE LAW, THE FOREGOING DISCLAIMER OF IMPLIED WARRANTIES SHALL NOT APPLY TO YOU, AND ALL IMPLIED WARRANTIES ON THIS PRODUCT, INCLUDING WARRANTIES OF MERCHANTABILITY AND FITNESS FOR THE PARTICULAR PURPOSE, SHALL APPLY AS PROVIDED UNDER APPLICABLE LAW.

#### Other Conditions

This limited warranty gives you specific legal rights, and you may have other rights which vary from country to country or state to state.

This limited warranty is void if (i) the label bearing the serial number of this product has been removed or defaced, (iii) the product is not distributed by Kramer Electronics or (iii) this product is not purchased from an authorized Kramer Electronics reseller. If you are unsure whether a reseller is an authorized Kramer Electronics reseller, please visit our Web site at

www.kramerelectronics.com or contact a Kramer Electronics office from the list at the end of this document.

Your rights under this limited warranty are not diminished if you do not complete and return the product registration form or complete and submit the online product registration form. Kramer Electronics thanks you for purchasing a Kramer Electronics product. We hope it will give you years of satisfaction.

# KRAMER

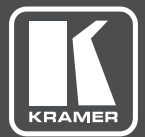

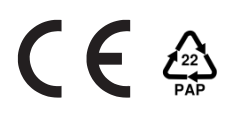

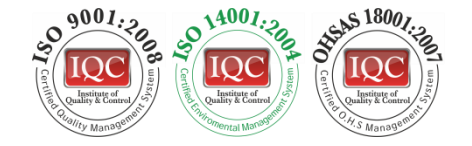

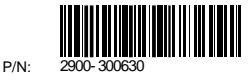

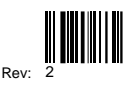

## SAFETY WARNING

Disconnect the unit from the power supply before opening and servicing

For the latest information on our products and a list of Kramer distributors, visit our Web site where updates to this user manual may be found.

We welcome your questions, comments, and feedback.

www.kramerAV.com info@kramerel.com